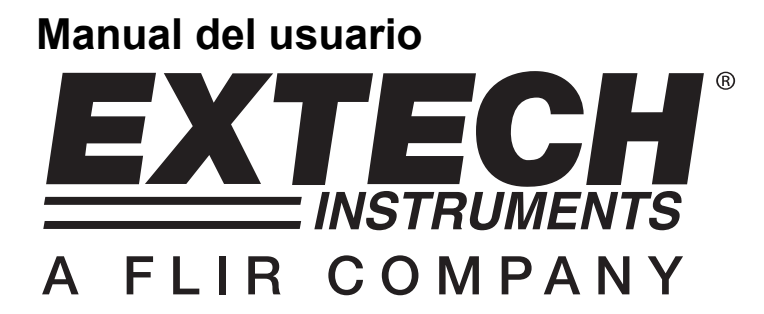

## Osciloscopio Digital 20MHz ó 60MHz

# Modelo MS460 60MHz Modelo MS420 20MHz

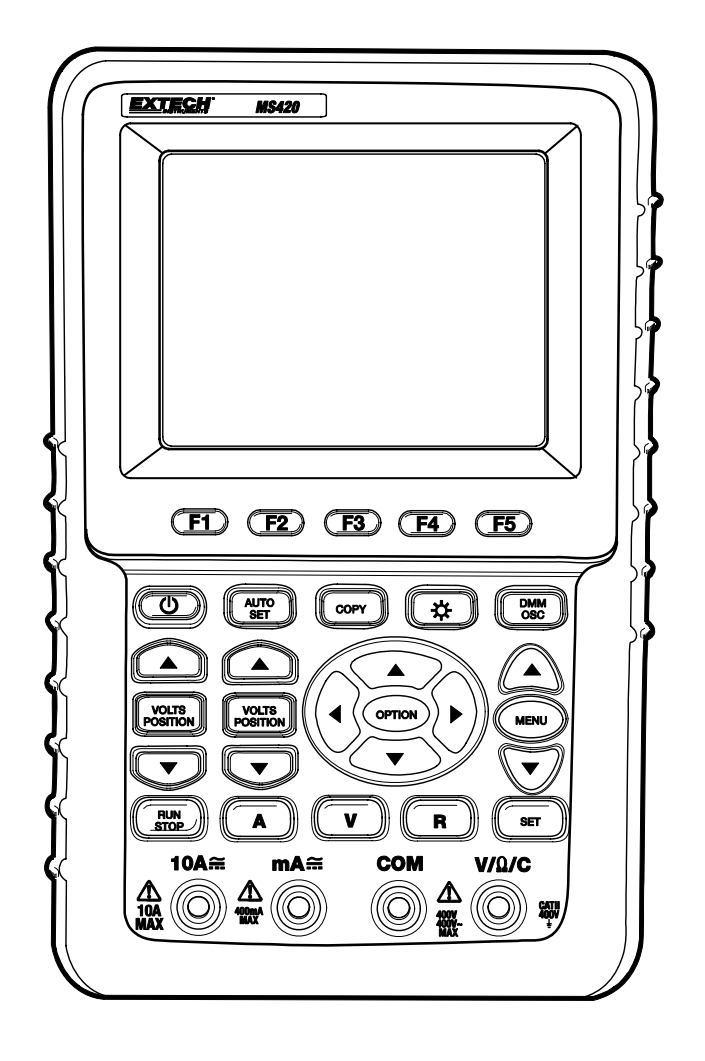

# **INTRODUCCIÓN**

Agradecemos su compra del Osciloscopio Digital MS420/MS460 de Extech. Este manual está dividido en dos secciones: La Sección Uno es para las funciones del osciloscopio y la Sección Dos es para las funciones del multímetro. Este medidor se embarca probado y calibrado y con uso adecuado le dará muchos años de servicio confiable.

## ÍNDICE DATOS GENERALES

| Garantía                                   | •       | •        |    | • | 5  |
|--------------------------------------------|---------|----------|----|---|----|
| Servicios de reparación y calibración      |         |          |    |   | 5  |
| Información de asistencia técnica          |         |          |    |   | 5  |
| Contenido del paquete                      |         |          |    |   | 6  |
| Información de seguridad                   |         |          |    |   | 7  |
| Conexiones de entrada .                    |         |          |    |   | 10 |
| Descripción general del panel frontal y te | eclas d | e contro | ol |   | 11 |
| Recuperar la configuración predetermina    | ada     |          |    |   | 19 |
| Transmisión de datos a la PC               |         |          |    |   | 63 |
| Preguntas frecuentes                       |         |          |    |   | 76 |
| Apéndice A: Especificaciones .             |         |          |    |   | 77 |
| Apéndice B: Mantenimiento y limpieza       |         |          |    |   | 82 |
| Apéndice C: Carga y reemplazo de la ba     | atería  |          |    |   | 83 |
| Apéndice D: Setting Real Time Clock        |         |          |    |   | 84 |

### **SECCIÓN UNO - OSCILOSCOPIO**

| Instrucciones básicas para usar el osciloscopio                   | 13 |
|-------------------------------------------------------------------|----|
| Encendido del osciloscopio                                        | 13 |
| Pantalla principal del osciloscopio                               | 13 |
| Descripción del menú                                              | 15 |
| Ajuste de la posición de activación y de la base de tiempo        | 15 |
| Conexiones de entrada del osciloscopio                            | 19 |
| Medición de señales desconocidas / Función de auto configuración. | 20 |
| Auto cero de activación horizontal                                | 20 |
| Escala automática de medición                                     | 20 |
| Retención de datos                                                | 21 |
| Modo promedio para formas de ondas uniformes                      | 22 |
| Modo de persistencia (formas de onda superpuestas) .              | 22 |
| Detección de Picos (captura de interferencia)                     | 23 |
| Modo de acoplamiento CA                                           | 24 |
| Polaridad de forma de onda inversa                                | 25 |
| Funciones matemáticas                                             | 26 |
| Almacenamiento masivo USB                                         | 27 |

| Funciones avanzadas del osciloscopio    |           |         |       | 28 |
|-----------------------------------------|-----------|---------|-------|----|
| Configuración Vertical para CH1 y C     | H2 .      |         |       | 28 |
| Acoplamiento de canales .               |           |         |       | 29 |
| Canales de medición abierto - cerrad    | . ot      |         |       | 30 |
| Ajuste de atenuación del detector       |           |         |       | 30 |
| Invertir una pantalla de forma de ond   | la .      |         |       | 30 |
| Configuración del menú de función m     | natemáti  | ca.     |       | 31 |
| Configuración del sistema de activac    | ión .     |         |       | 32 |
| Control de activación                   |           |         |       | 33 |
| Modo de captura                         |           |         |       | 40 |
| Configuración de Pantalla.              |           |         |       | 40 |
| Guardar formas de onda en el medid      | lor .     |         |       | 42 |
| Menú de configuración de funciones      |           |         |       | 43 |
| Calibración autónoma                    |           |         |       | 44 |
| Rango automática Mediciones .           |           |         |       | 44 |
| Escala automática                       |           |         |       | 45 |
| Mediciones por cursor .                 |           |         |       | 49 |
| Contador de frecuencias de seis (6)     | digitos ( | sólo MS | 6460) | 52 |
| Señal de prueba de onda cuadrada (      | (5V, 1kH  | z) .    |       | 53 |
| FFT (MS420).                            |           |         |       | 54 |
| Menú de estado del sistema              |           |         |       | 61 |
| Modo de base de tiempo .                |           |         |       | 62 |
| SECCIÓN DOS - FUNCIONES DE MULTÍN       | IETRO     |         |       | 64 |
| Conexión del medidor                    |           |         |       | 65 |
| Ventana de presentación                 |           |         |       | 65 |
| Medición de resistencia .               |           |         |       | 67 |
| Medición de voltaje de diodo            |           |         |       | 67 |
| Prueba de continuidad                   |           |         |       | 68 |
| Medición de capacitancia                |           |         |       | 69 |
| Medición de voltaje CD .                |           |         |       | 69 |
| Medición de voltaje CA                  |           |         |       | 70 |
| Medición de corriente CD .              |           |         |       | 71 |
| Medición de corriente CA                |           |         |       | 72 |
| Retención de datos (Congelar lecturas)) |           |         |       | 73 |
| Medidas relativas                       |           |         |       | 74 |
| Escala automática / manual              |           |         |       | 75 |
|                                         |           |         |       |    |

#### Copyright © 2010 Extech Instruments Corporation (una empresa FLIR)

Reservados todos los derechos, incluyendo el derecho de reproducción total o parcial en cualquier medio.

## Contenido del paquete (Consulte la figura 1)

- 1. Instrumento MS420/MS460
- 2. Adaptador CA
- 3. Sondas de osciloscopio (2); Color gris
- 4. Cables de prueba del multímetro (2); Uno negro, uno rojo
- 5. Cable de conexión para almacenamiento masivo USB
- 6. Módulo de extensión para medidas de baja capacitancia
- 7. Herramientas para ajuste del sensor
- 8. Cable de comunicación USB o Serial para PC
- 9. Manual del usuario
- 10. CD-ROM Programa de Software
- 11. Estuche portátil

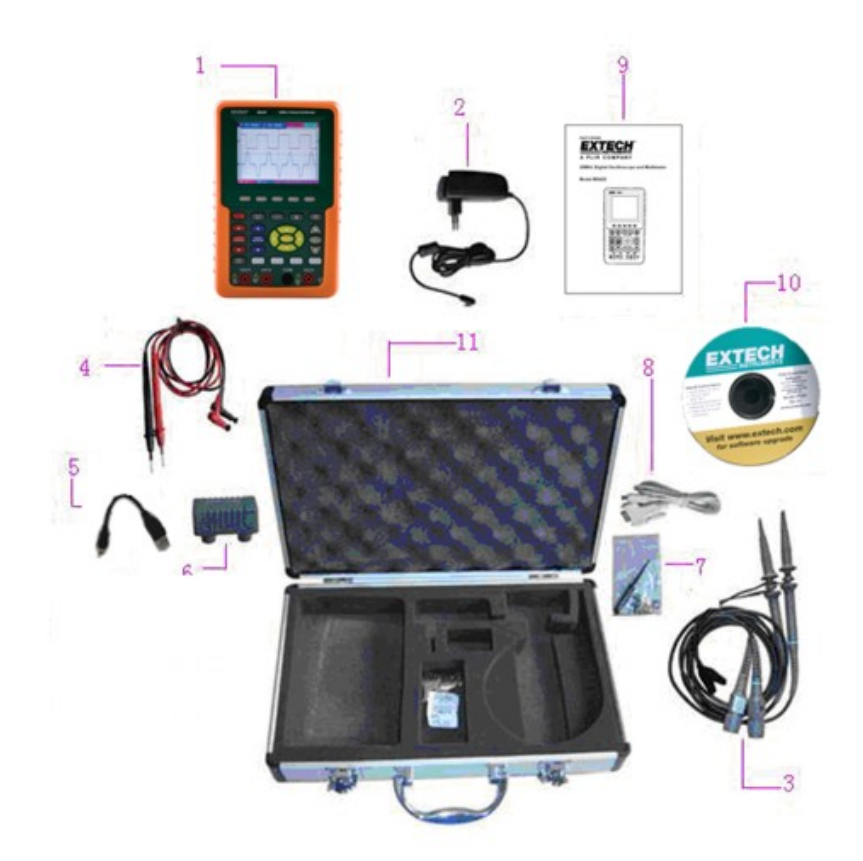

Figura 1: Equipo suministrado

## Información de seguridad

Por favor lea el manual del usuario antes de usar para asegurar la precisión y seguridad

## Señales de seguridad y terminología

#### Señales de seguridad

Estas señales pueden aparecer en este manual o en el instrumento:

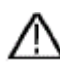

Advertencia: "Advertencia" identifica condiciones y acciones que presentan un peligro para el usuario

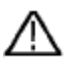

**Precaución:** "Precaución" identifica condiciones y acciones que pueden dañar al producto o equipo externo

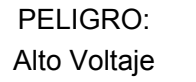

Consulte el manual

Terminal protectora de conductor

Tierra de chasis Terminal de (masa) tierra

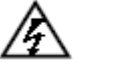

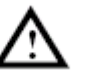

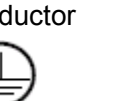

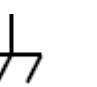

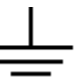

#### Términos de seguridad

Los siguientes términos pueden aparecer en el instrumento:

- Peligro: El término "peligro" se usa en este Manual para indicar que pueden ocurrir lesiones personales inmediatas
- Advertencia: El término "Advertencia" se usa en este manual para indicar que, aun cuando las lesiones personales son poco probables, deberá tomar precauciones
- Aviso: El término "Aviso" se usa en este manual para indicar que puede ocurrir daño al medidor u otro equipo

## Información general de seguridad

Lea cuidadosamente la siguiente información de seguridad con el fin de evitar lesiones personales y daños a este producto o productos conectados al mismo. Este producto sólo debe ser usado en la manera especificada para prevenir peligros y daños a productos y personas.

## Advertencia:

Para evitar incendios o choque eléctrico por favor use el adaptador de tensión correcto. Use sólo el adaptador de tensión recomendado por el fabricante.

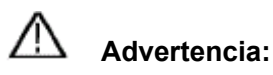

Para evitar incendio o choque eléctrico no conecte el medidor a más de 42V pico (30Vrms) o en circuitos de más de 4800VA:

- Use sólo las sondas para voltaje, cables de prueba y adaptador aislados suministrados junto con la herramienta de prueba o como se lo indique Extech como adecuado para el osciloscopio y multímetro.
- Antes de usar, revise las sondas para voltaje, cables de prueba y accesorios por daños mecánicos. Reemplace el equipo cuando aparezca dañado.
- Quite todas las sondas, cables de prueba y accesorios cuando no esté en uso.
- Conecte siempre primero el adaptador de tensión al tomacorriente CA de pared antes de conectar al osciloscopio y multímetro.
- No aplique voltajes que excedan 400 V de tierra física a cualquier entrada al tomar medidas en un entorno CAT II.
- No aplique voltajes que excedan 400 V a las entradas aisladas al tomar medidas en un entorno CAT II.
- Sea precavido al usar los cables de prueba 1:1 dado que el voltaje en la punta de la sonda puede ser transmitido directamente al osciloscopio y multímetro.
- No use conectores banana o BNC metálicos.
- No inserte objetos metálicos en los conectores.
- Use siempre el osciloscopio y multímetro en la manera especificada.
- Las clasificaciones de voltaje mencionadas en las advertencias se ofrecen como límites de "voltaje de trabajo". Estas representan V ca rms (50/60Hz) para aplicaciones de onda sinoidal CA y como V cd para aplicaciones CD. La categoría II de sobre voltaje se refiere al nivel local aplicable para aparatos eléctricos y equipo portátil.

# Sólo personal técnico calificado debe realizar el mantenimiento en estos dispositivos.

**Observe los valores nominales límites para todas las terminales:** Para evitar fuego o choque eléctrico, observe todos los valores nominales límites, marcas y especificaciones para este producto. Antes de conectar a este producto, lea cuidadosamente el manual del usuario.

**No opere este instrumento sin la tapa asegurada:** Si se ha quitado la tapa o panel de cubierta, no use este producto.

#### No toque los conductores desnudos

No use este medidor en caso de cualquier falla indeterminada: Cuando tenga duda consulte al personal calificado para reparación

**No obstruya la ventilación del medidor:** Consulte las instrucciones de instalación y preparación en el manual del usuario para una ventilación adecuada

No opere este medidor en ambientes demasiado húmedos.

#### No opere este medidor en ambientes potencialmente explosivos.

Mantenga la superficie del medidor limpia y seca.

El uso de este dispositivo en cualquier manera inconsistente con los usos especificados en este manual puede afectar la protección de seguridad suministrada por el medidor.

## Conexiones de entrada

## Conexiones de entrada

Vea la figura 2 a continuación

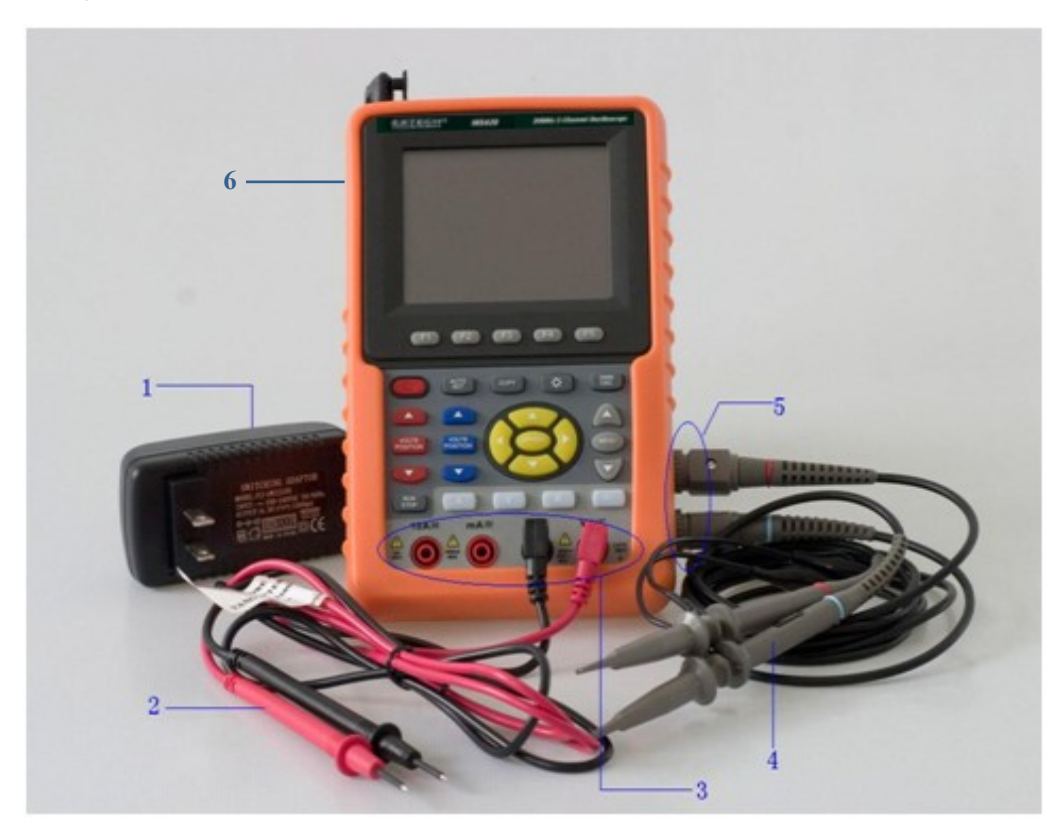

Figura 2

#### Descripción

- 1. El adaptador de tensión se usa para suministrar tensión CA y recargar la batería
- 2. Cables de prueba del multímetro
- 3. Enchufes de entrada del multímetro (Izq. a Der.: entrada corriente 2A-10A, entrada corriente mA, entrada COM tierra, entrada voltaje/resistencia/capacitancia)
- 4. Sondas del osciloscopio
- 5. Entradas de los canales del osciloscopio
- 6. Gato cuadrado de salida de onda

## Descripción del panel frontal y teclado

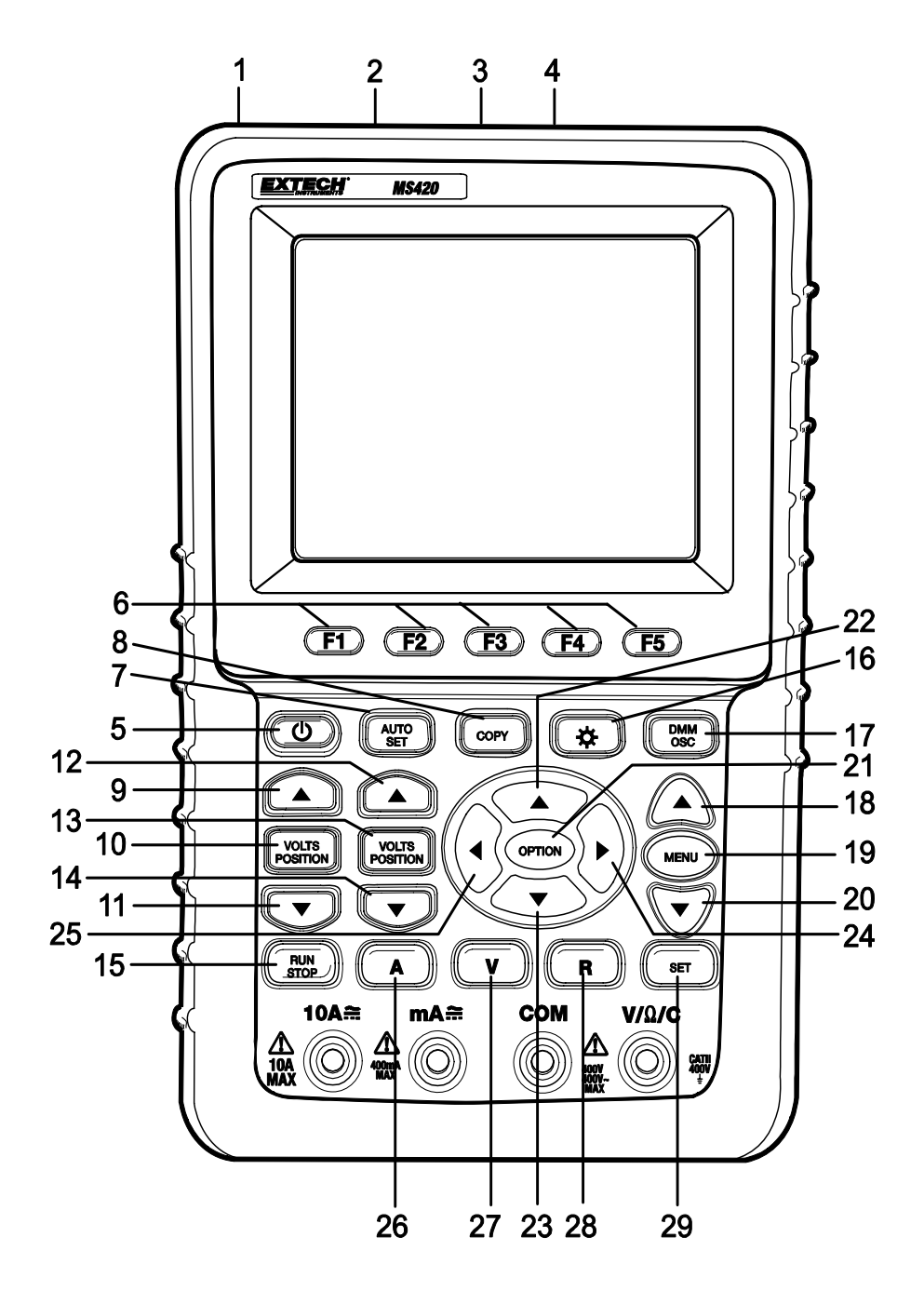

Figura 3

#### Descripción del panel frontal del medidor y teclado (Figura 3)

- 1. Conector del adaptador de CA
- 2. Conector RS-232C
- 3. Conector USB
- 4. Conector almacenamiento memoria USB
- 5. Interruptor de encendido
- 6. Opciones de teclas de función F1 F5
- 7. AUTO SET: En modo Pantalla, el medidor automáticamente selecciona la escala horizontal/vertical y el nivel de activación
- 8. COPIAR: Presione para guardar los datos de forma de onda en un dispositivo de memoria USB
- 9. ▲ (Rojo): Ajuste la escala horizontal para el canal 1
- 10. VOLTS POSITION (Rojo): Alternar entre la escala de voltaje y horizontal para el canal 1
- 11. ▼ (Rojo): Ajuste la escala horizontal para el canal 1
- 12. ▲ (Azul): Ajuste la escala horizontal para el canal 2
- 13. VOLTS POSITION (Azul): Alternar entre la escala de voltaje y horizontal para el canal 2
- 14. ▼ (Azul): Ajuste la escala horizontal para el canal 2
- 15. RUN/STOP: Arranque/Paro del proceso de captura de forma de onda
- 16. RETROILUMINACIÓN: Encender o apagar la retroiluminación de pantalla
- 17. MMD/OSC: Modo operación (alternar entre osciloscopio y multímetro)
- 18. Menú ▲: Seleccione un artículo más arriba en la lista del menú
- 19. MENÚ: Mostrar / Esconder menú
- 20. MENÚ ▼: Seleccione un artículo más abajo en la lista del menú
- 21. OPCIÓN: Usada en combinación con las cuatro (4) teclas de flecha amarilla. Use el botón para ajustar la base de tiempo principal, posición horizontal de activación y posición vertical de activación. Además use para ajustar los factores multiplicadores de pantalla y la posición vertical de la pantalla durante los cálculos de forma de onda. Adicionalmente, use para ajustar la posición del cursor 1 (V1 ó T1) y del cursor 2 (V2 ó T2) durante las mediciones con el cursor
- 22. ▲ (amarillo): tecla de ajuste flecha ARRIBA del osciloscopio
- 23. ▼(amarillo): tecla de ajuste flecha ABAJO del osciloscopio
- 24. ► (amarillo): tecla de ajuste ADELANTE del osciloscopio
- 25. (amarillo): tecla de ajuste ATRÁS del osciloscopio
- 26. A: Selecciona el modo de medición MMD para corriente
- 27. V: Selecciona el modo de medición MMD para voltaje
- 28. R: Selecciona el modo de medición MMD para impedancia, diodo, continuidad, capacitancia
- SET: Alterna CA/CD en modos de medición de multímetro para corriente o voltaje; además alterna entre modos de resistencia, diodo y capacitancia al estar en modo de resistencia.

## Funciones básicas del osciloscopio

### Acerca de este capítulo

Este capítulo presenta las instrucciones básicas del osciloscopio. Esta introducción no cubre todo el potencial del osciloscopio, pero ofrece ejemplos básicos para la navegación del menú y las operaciones básicas. En la sección de funciones avanzadas del osciloscopio se presentan las instrucciones detalladas.

## Encendido del osciloscopio

Conecte el osciloscopio a una fuente de energía con el adaptador CA suministrado.

Si la batería está cargada, el osciloscopio puede funcionar con la batería de ión de litio suministrada e instalada. El medidor funcionará por hasta cuatro (4) horas con una carga completa.

Presione la tecla de tensión para encender el osciloscopio.

Al encender, el instrumento corre una "prueba autónoma". La pantalla indicará "presione cualquier tecla para continuar..."

## Pantalla principal del osciloscopio

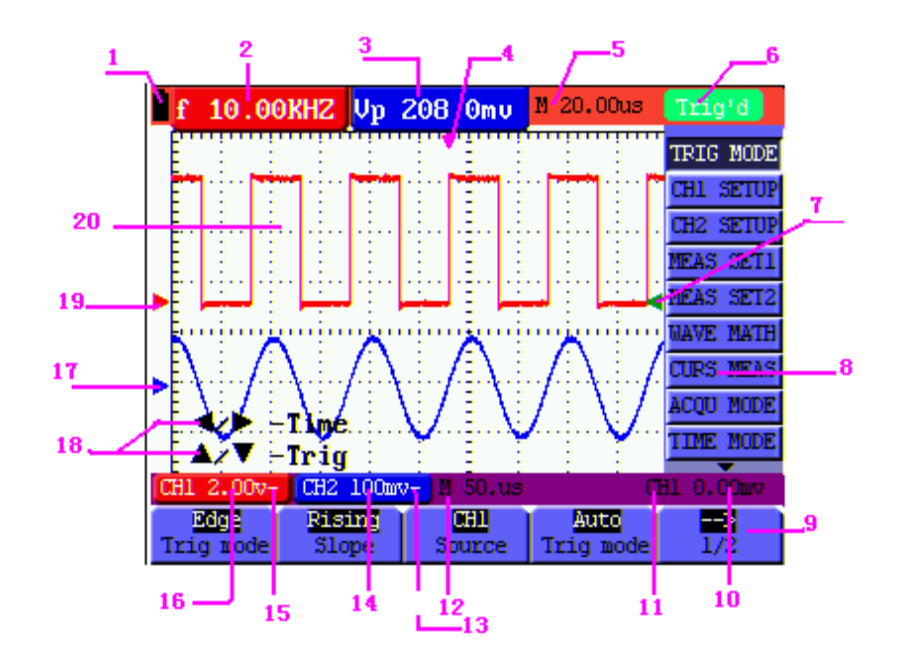

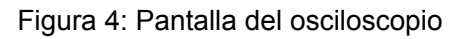

#### Descripción de la pantalla del osciloscopio (Figura 4)

- 1. Icono del estado de carga de la batería ( $\mathbf{I}, \mathbf{I}, \mathbf{I}, \mathbf{I}, \mathbf{Y}$ )
- Pantalla de medición automática No. 1 ("f" para frecuencia, "T" para ciclo, "V" para valor promedio, "Vp" es el valor pico-pico y "Vk" es el valor de la medida cuadrática
- 3. Pantalla de medición automática No. 2
- 4. Posición de activación horizontal
- 5. La diferencia en tiempo entre la posición horizontal de activación y la línea central de la pantalla (cero cuando el puntero está en el centro de la pantalla)
- 6. Los modos de activación:

**Auto:** El osciloscopio está en modo automático y muestra la forma de onda en modo sin activación

**Trig'd:** (disparado) El osciloscopio ha detectado un activación y muestra la información generada posterior a la activación

**Listo:** Todos los datos de preactivación se han capturado y el osciloscopio está listo para recibir las señales de activación

**Exploración:** El osciloscopio registra y muestra continuamente los datos de la forma de onda

Paro: El osciloscopio ha parado la recolección de datos de forma de onda

- El puntero del activador rojo y azul muestra la posición vertical de los disparos alternos. El puntero de disparo se torna verde cuando llega a un disparo por flanco o a un disparo por video
- 8. Ocultar o Ver el menú con la **tecla** MENÚ;
- 9. Opciones de configuración del menú (varían con cada función)
- 10. Nivel de voltaje de disparo
- 11. Fuente de la señal de disparo
- 12. Base de tiempo principal
- 13. El modo de acoplamiento para CH2; "~" CA, "-" CD, y tierra
- 14. La escala de unidades de voltaje vertical para CH2
- 15. El modo de acoplamiento CH1; "~" CA, "-" CD, y tierra
- 16. Escala de unidades verticales CH1
- 17. El puntero azul muestra el punto base para la forma de onda en CH2 (posición cero). Si no se muestra este puntero, no se ha abierto el canal.
- 18. OPCIÓN (las opciones varían con cada función)
- 19. El puntero rojo muestra el punto base de la forma de onda para CH1 (posición cero). Si no se muestra este puntero, no se ha abierto el canal
- 20. Área para visualizar la forma de onda. La forma de onda roja representa CH1, azul representa CH2

## Descripción del menú

Lo siguiente explica cómo navegar los menús para seleccionar una función.

- Presione la tecla MENÚ para abrir el Menú de Función. El Menú aparece a la derecha de la pantalla con las opciones correspondiente disponibles en la parte baja de la pantalla. Presione MENÚ de nuevo para esconder el Menú de Función.
- 2. Use las teclas **MENÚ** ▲ o **MENÚ** ▼ para navegar y seleccionar funciones del menú.
- 3. Use las <u>teclas de función</u> (*soft-keys*) (F1...F5) para seleccionar una opción disponible

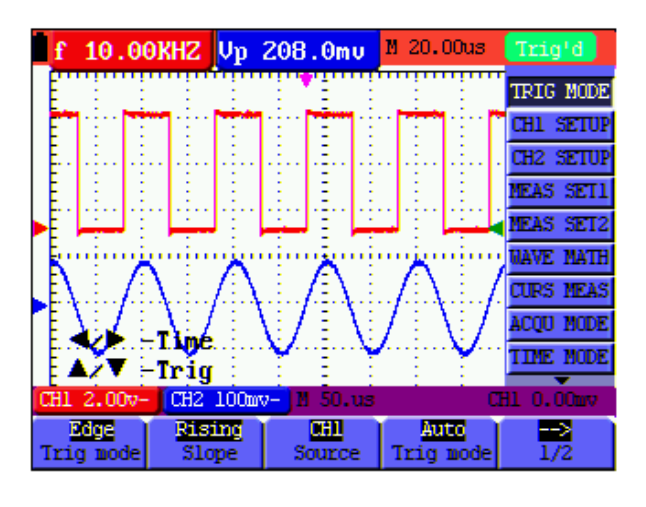

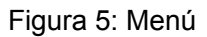

### Ajuste manual de la Posición de activación y Base de tiempo

Use la tecla OPCIÓN para ajustar la posición vertical de activación, la base de tiempo principal y la posición horizontal de activación durante la activación por flanco y activación por video o la posición vertical de activación para la base de tiempo horizontal y posición vertical de activación y posición horizontal de nivel durante una activación alterna.

El siguiente ejemplo muestra cómo usar la tecla **OPCIÓN** para cambiar una configuración.

Para modo de activación por flanco y activación por video:

1. Presione una vez la tecla OPCIÓN; lo siguiente aparecerá abajo a la izquierda de la pantalla:

◄/► – Base de tiempo
 ▲/▼ – Trig (activación)

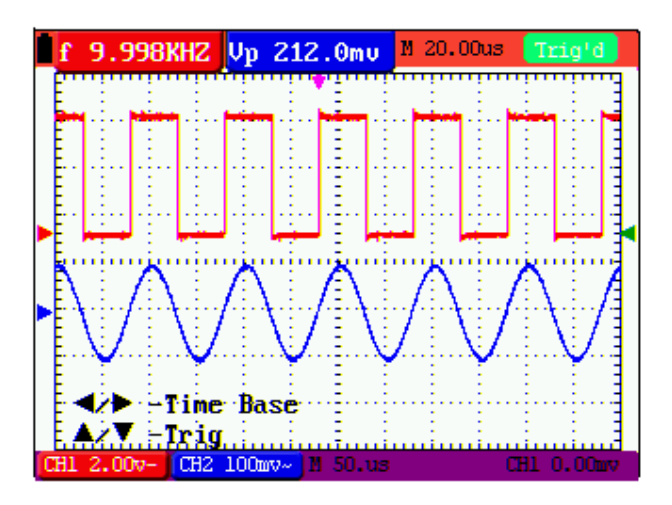

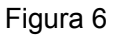

- 2. Presione ◄ (amarillo) o ► (amarillo) para ajustar la base de tiempo principal. Presione
   ▲ (amarillo) ▼ (amarilla) para ajustar la posición horizontal de activación.
- 3. Presione OPCIÓN de nuevo y lo siguiente aparecerá:

◄/► – HORA

▲/▼- Trig (activación)

Ver la Figura 7:

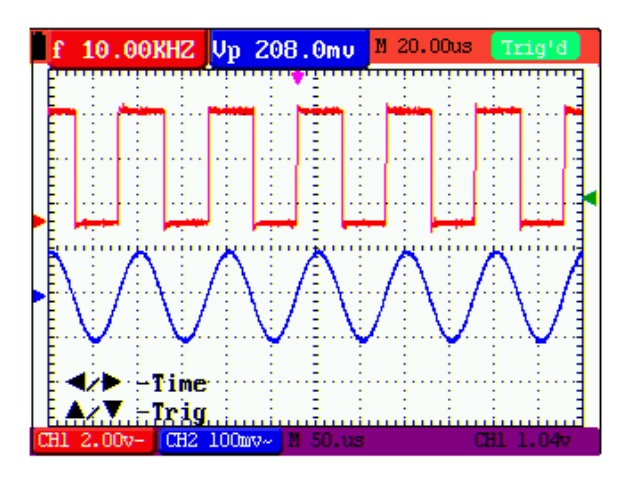

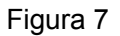

4. Presione ◄ (amarillo) o ► (amarillo) para ajustar la posición horizontal de la base de tiempo, presione ▲ (amarillo) o ▼ (amarillo) para ajustar la posición de activación.
5. Use la tecla OPCIÓN para alternar entre los dos modos descritos previamente.

Al activar en modo de activación alterna:

7. Presione OPCIÓN de nuevo y lo siguiente aparecerá:

#### </▶—Tiempo

#### ▲/▼—Trig 2 (activación)

Ver la Figura 8:

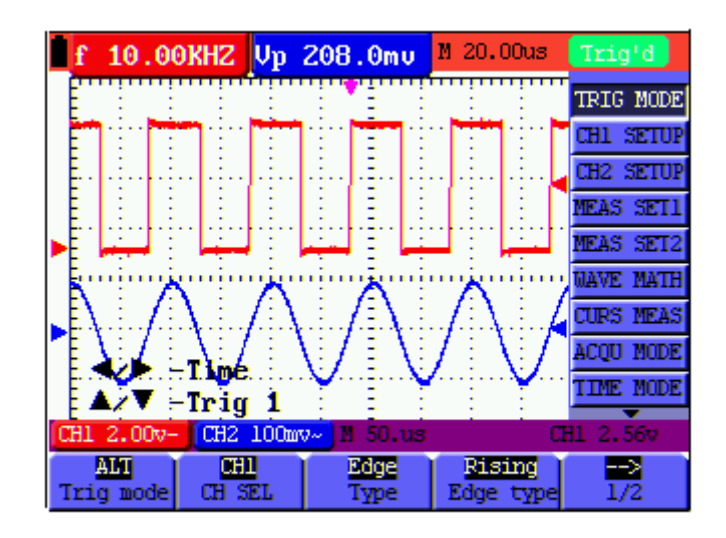

#### Figura 8:

7. Presione ◄ (amarillo) o ► (amarillo) para ajustar la base de tiempo posición horizontal y presione ▲ (amarillo) o ▼ (amarillo) para ajustar la posición horizontal de activación para el canal 2.

8. Presione OPCIÓN para mostrar lo siguiente:

◄/▶ — Base de tiempo

▲/▼ — Trig 1 (activación)

Ver la Figura 9:

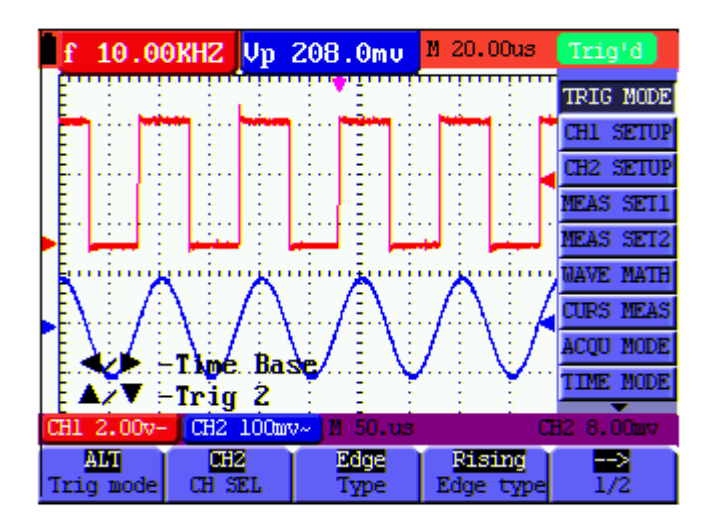

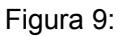

- Presione ◄ (amarillo) o ► (amarillo) para ajustar la base de tiempo principal y presione ▲ (amarilla) o ▼ (amarilla) para ajustar la posición horizontal de activación para el canal 1.
- 10. Presione OPCIÓN de nuevo para regresar al paso 6.

#### Glosario de términos

- Factor de escala vertical: La amplitud de voltaje representada por una división en la dirección vertical de la pantalla, a través del ajuste por el cual el usuario puede amplificar o atenuar la señal y por lo tanto regular la amplitud de la señal de manera que sea colocada en la escala de medición esperada.
- **Posición cero vertical:** Punto base, a través de su ajuste el usuario puede regular la posición de pantalla de la forma de onda en pantalla.
- **Base de tiempo principal:** El valor de tiempo representado por una división en la dirección horizontal de la pantalla.
- Posición horizontal de activación: La diferencia de tiempo entre el punto de activación actual y la línea central de la pantalla, que será mostrada como 0 en el punto central de la pantalla.
- **Posición del nivel de activación:** La diferencia de voltaje entre el nivel de activación actual y la posición cero del canal fuente de la señal de activación.

### Recuperar la configuración predeterminada en fábrica

Para restablecer el osciloscopio a la configuración predeterminada de fábrica, consulte lo siguiente:

- 1. Presione la tecla MENÚ; se abre el Menú de Función a mano derecha de la pantalla
- Presione la tecla MENÚ ▲ o MENÚ ▼ para seleccionar una FUNCIÓN; tendrá tres opciones visibles abajo de la pantalla.
- 3. Presione F1 (Recuperar fábrica) para recuperar la configuración de fábrica.
- 4. Presione **F2** para seleccionar "Calibración autónoma". Si la temperatura ambiente varía de la temperatura de operación especificada por más de 5 grados Celsius, deberá ejecutar la calibración autónoma.

Consulte la figura 10:

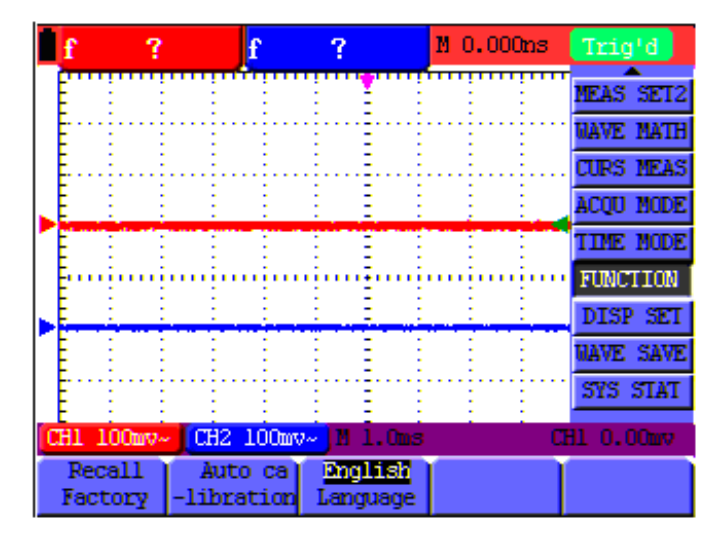

Figura 10: Restablecer el osciloscopio

#### Conexiones de entrada del osciloscopio

El osciloscopio tiene dos (2) entradas de señal (ubicadas abajo a la derecha) para mediciones en CH1 y CH2.

Los enchufes aislados permiten mediciones flotantes independientes entre las funciones de multímetro y osciloscopio.

# Medición de señales desconocidas con la función de configuración autónoma

La función de configuración autónoma permite al osciloscopio medir y mostrar señales desconocidas automáticamente. Esta función optimiza la posición, escala, base de tiempo y activación Además asegura una indicación estable de virtualmente cualquier forma de onda. Auto Escala es especialmente útil para comprobación rápida de varias señales.

Para habilitar la función de configuración autónoma, ejecute los siguientes pasos:

- 1. Conecte la sonda de prueba al circuito o dispositivo a prueba.
- 2. Presione la tecla **AUTO SET**; la señal de prueba aparecerá en la pantalla.

# Puesta a cero de activación horizontal y posición del nivel de activación

Para configurar el instrumento de manera que la activación horizontal y la posición del nivel de activación automáticamente regresen a cero.

- 1. Presione la tecla **V**; la posición horizontal de activación regresará automáticamente a cero
- 2. Presione la tecla **R**; la posición del nivel de activación regresará automáticamente a cero

#### Escala automática de medición

El osciloscopio ofrece cinco (5) escalas que se ajustan automáticamente al tomar medidas. Se pueden mostrar dos lecturas numéricas: **MEAS SET1** y **MEAS SET2** (elegibles independientemente); las mediciones se pueden hacer en las entradas de forma de onda CH1 ó CH2.

Para elegir una frecuencia para CH1, ejecute el siguiente procedimiento:

- 1. Presione la tecla **MENÚ**; se abre el menú de función a mano derecha de la pantalla.
- Presione MENÚ ▲ o MENÚ ▼ para seleccionar MEAS SET1. Luego estarán visibles cinco opciones elegibles en el punto bajo de la pantalla.
- Presione la tecla F1 y seleccione Freq CH1 de la opción de medida cuadrática (RMS). El color de la ventana MEAS SET1 cambiará a rojo e indicará la frecuencia de CH1.

Para elegir medidas Pico-Pico para la entrada CH2, refiérase a lo siguiente:

- 1. Presione la tecla MENÚ; se abre el menú de función a la derecha de la pantalla.
- Presione la tecla MENÚ ▲ o MENÚ ▼ para seleccionar MEAS SET2. Abajo de la pantalla aparecerán cinco (5) opciones a elección.
- 3. Presione la tecla **F4** para seleccionar **PK-PK CH2** de la opción Pico-Pico. El color de la ventana **MEAS SET2** cambiará a azul e indicará el valor pico-pico para la entrada CH2.

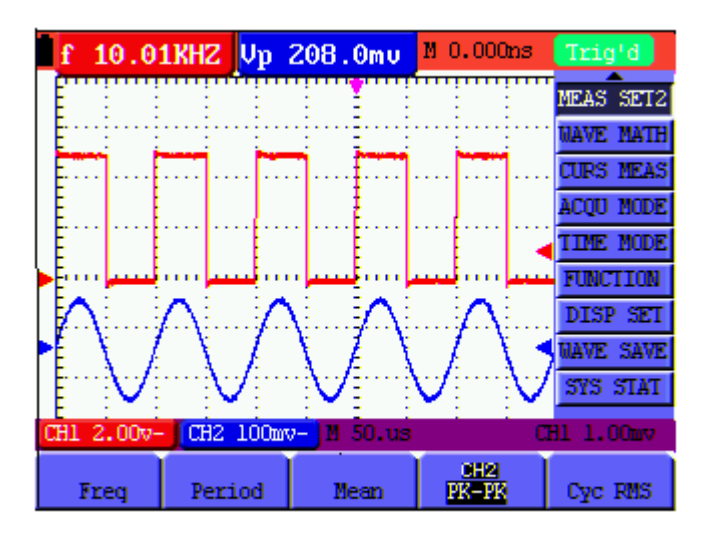

Figura 11: Mediciones automáticas del osciloscopio

## Retención de datos (congelar la lectura en pantalla)

Para congelar cualquier lectura indicada o forma de onda, siga estos pasos:

- 1. Presione la tecla **RUN/STOP** para congelar la pantalla: **STOP** aparece arriba a la derecha de la pantalla.
- 2. Presione de nuevo la tecla **RUN/STOP** para continuar en modo normal. Consulte la Fig. 12:

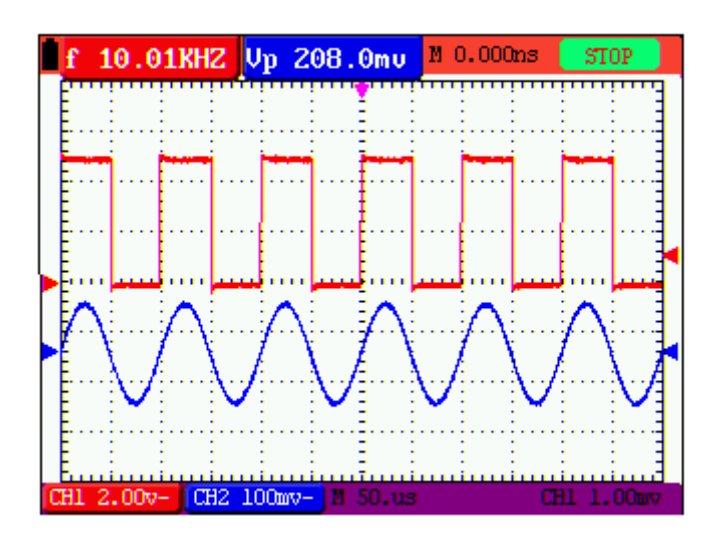

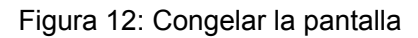

## Uso del modo promedio para uniformizar formas de onda

Use el modo promedio para uniformizar la forma de onda indicada; donde numerosos puntos de datos serán promediados. La cantidad de muestras a promediar es elegible de entre 4, 16, 64 hasta 128.

**Nota:** Para mejores resultados, la forma de onda debe ser repetitiva. Al aumentar la cantidad de muestras promediadas aumenta el tiempo de actualización de la forma de onda. Consulte lo siguiente:

- 1. Presione la tecla **MENÚ**; se abre el menú de función a mano derecha de la pantalla.
- Presione MENÚ ▲ o MENÚ ▼ para seleccionar (modo captura) ACQU MODE; Abajo de la pantalla aparecerán cuatro (4) opciones a elección.
- Presione la tecla F3 para seleccionar (factores promedio) Average Factors y enseguida presione la tecla F4 para saltar a (promedios 16) Averages 16. El medidor promedia 16 muestras (o capturas) y muestra el resultado final. Consulte la figura 13:

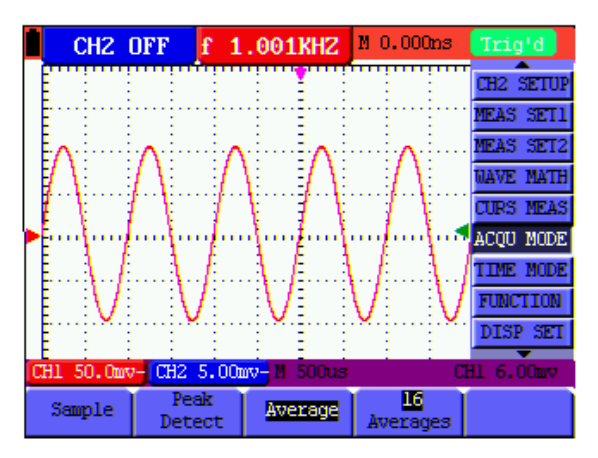

Figura 13: Modo de muestreo de factor promedio

## Modo de persistencia (formas de onda sobrepuestas)

- El modo de persistencia permite al usuario retener una forma de onda en pantalla mientras que sobrepone la forma de onda actual. El usuario puede elegir el tiempo (segundos o infinito) de retención de la forma de onda indicada o desactivar la función. Consulte lo siguiente:
- 1. Presione la tecla MENÚ; se abre el menú de función a mano derecha de la pantalla.
- Presione MENÚ ▲ o MENÚ ▼ para seleccionar DISP SET. Abajo de la pantalla aparecerán cuatro (4) opciones a elección.

 Presione la tecla F2 para seleccionar 1 seg, 2 seg, 5 seg, infinito u OFF. Seleccione una segunda forma de onda con duración de 1, 2, ó 5 segundos como lo desee. Cuando seleccione Infinito la forma de onda permanecerá en pantalla indefinidamente. Al elegir OFF, la función Persistencia no tendrá efecto en las formas de onda en pantalla.

Consulte la figura 14.

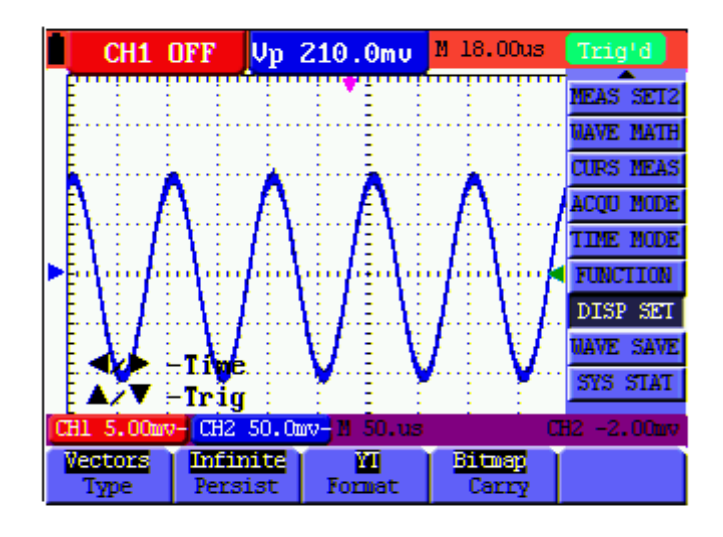

Figura 14: Modo de persistencia para observar señales dinámicas

## Uso de la detección de picos para capturar fallas (Glitches)

Use la Detección de Picos para mostrar eventos (fallas u otras formas de onda asíncronas) hasta 50 ns (nanosegundos).

- 1. Presione la tecla **MENÚ**; se abre el Menú de Función a mano derecha de la pantalla.
- Presione MENÚ ▲ o MENÚ ▼ para seleccionar (modo captura) ACQU MODE.
   Abajo de la pantalla aparecerán cuatro (4) opciones a elección.
- 3. Presione la tecla **F2** para seleccionar (detección de falla) **Glitch Detect**.

Consulte la figura 15.

| f 9.9     | 97KHZ CHZ      | OFF         | M 26.00us     | Trig'd    |
|-----------|----------------|-------------|---------------|-----------|
|           |                | <u> </u>    |               | TRIG MODE |
|           |                | - E         |               | CH1 SETUP |
| E         |                |             |               | CH2 SETUP |
|           | E E E          | 1 1         | - E E         | MEAS SET1 |
|           |                |             |               | MEAS SET2 |
| - E       |                |             |               | NAVE MATH |
| E         |                |             |               | CURS MEAS |
|           |                |             |               | ACQU MODE |
| Ē         |                |             | 7             | TIME MODE |
| CH1 1.00v | - CH2 10.0     | mv- M 25.us | C             | H1 1.40v  |
| Sample    | Peak<br>Detect | Average     | 4<br>Averages |           |

Figura 15: Detección de picos

#### Glosario de términos

**Modo de recolección:** El osciloscopio convierte los datos análogos recolectados a datos digitales para cada uno de los siguientes tres modos: Muestreo, Detección de Picos y Promediado.

**Muestreo:** La resolución de muestreo en segundos de la forma de onda. Las formas de onda que cambian más rápido que la duración del muestreo no serán capturadas con precisión.

**Detección de valor pico:** En modo de detección de picos el medidor puede capturar pulsos muy angostos hasta de 50 ns.

**Valores promediados:** El osciloscopio promedia una cantidad elegible de mediciones. De esta manera se puede minimizar el ruido aleatorio.

**Tiempo de duración:** Se puede retener en pantalla una forma de onda anterior al mostrar una nueva forma de onda. El monto de tiempo de persistencia de la forma de onda previa es el 'tiempo de duración'.

**Modo de exploración rodante:** El osciloscopio actualiza los puntos de muestreo de la forma de onda rodando la pantalla de izquierda a derecha (aplicable sólo para la configuración de base de tiempo principal mayor a 50 ms).

### Selección de acoplamiento CA

Después de restaurar, el osciloscopio está acoplado dc de manera que los voltajes ca y cd aparezcan en pantalla. Use acoplamiento ca para observar una señal ca pequeña que va montada sobre una señal cd. Para seleccionar acoplamiento ca, ejecute los siguientes pasos:

- 1. Presione la tecla **MENÚ**; se abre el Menú de Función a mano derecha de la pantalla.
- 2. Presione ▲ ▼ para seleccionar la **configuración** CH1. Abajo de la pantalla aparecerán cuatro (4) opciones a elección.
- 3. Presione la tecla **F1** y seleccione **CA**. En pantalla aparecerá el icono de acoplamiento CA.

Consulte la figura 16.

|   | f         | 9.9              | 997) | KHZ        | CH2   | OFF       | 1    | M 26.00       | )us | Trig'd    |
|---|-----------|------------------|------|------------|-------|-----------|------|---------------|-----|-----------|
|   | Ē         |                  | :    | :          | :     | 1         | :    | :             | :   | TRIG MODE |
|   | Ē         | 1                | ÷    | •          |       | -         | -    |               |     | CH1 SETUP |
|   | ŧ         | . <b>į</b>       |      |            |       |           |      |               |     | CH2 SETUP |
|   | Ē         |                  | -    |            | -     |           |      | :             |     | MEAS SET1 |
|   | Ē         | Ŧ                |      |            | -     | 1 1       |      | -             |     | meas set2 |
| ľ | ŀ         | ÷                | uju  | ··••       | - i   |           |      |               |     | WAVE MATH |
|   | E         | .ŧ               |      |            |       | E. E      |      |               |     | curs meas |
|   | Ē         | E                |      |            |       |           |      |               |     | ACQU MODE |
|   | - 7       |                  | / -C | нT         | Zero  |           |      | :             |     | TIME MODE |
| C | 81        | 1.0              | )v~  | CH2        | 10.Om | V~ H 25   | i.us |               | a   | 11 1.400  |
| ( | )<br>Couj | <b>D</b><br>plin | g    | 00<br>Chan | nel   | 1<br>Prob | e    | 095<br>Invert | ed  |           |

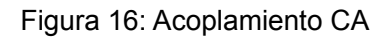

## Invertir la polaridad de la forma de onda en pantalla

Para invertir la entrada CH1 de la forma de onda, ejecute los siguientes pasos:

- 1. Presione la tecla **MENÚ**; se abre el Menú de Función a mano derecha de la pantalla.
- 2. Presione **MENÚ** ▲ o **MENÚ** ▼ para seleccionar Configuración. Abajo de la pantalla aparecerán cuatro (4) opciones a elección.
- 3. Presione la tecla **F4** para seleccionar **invertido.** En pantalla aparecerá la forma de onda inversa de CH1.

Consulte la figura 17.

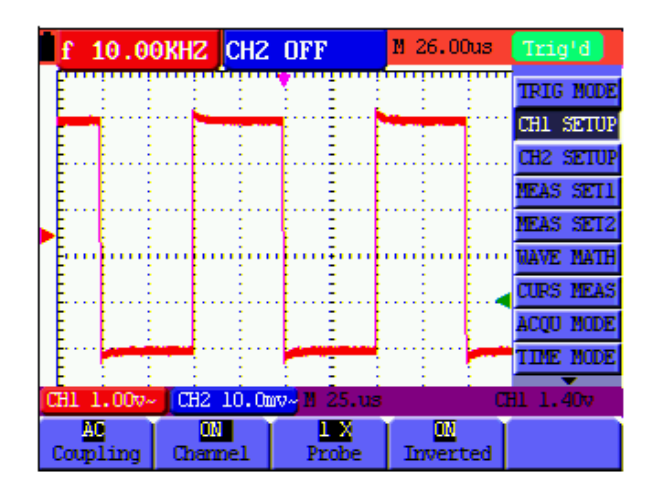

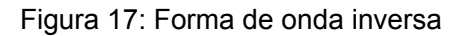

#### Uso de las Funciones matemáticas en las formas de onda

Al sumar (CH1 + CH2), restar (CH1 - CH2, CH2 - CH1), multiplicar (CH1 \* CH2) o dividir (CH1/CH2) las formas de onda de entrada de CH1 y CH2, el osciloscopio indicará la forma de onda resultante M y las formas de onda de entrada de CH1 y CH2 en pantalla. Las funciones matemáticas ejecutan un cálculo de punto a punto en las formas de onda (CH1 y CH2).

Para usar una función matemática, ejecute los siguientes pasos:

- 1. Presione la tecla **MENÚ**; se abre el Menú de Función a mano derecha de la pantalla.
- Presione MENÚ ▲ o MENÚ ▼ para seleccionar WAVE MATH. Abajo de la pantalla aparecerán cinco (5) opciones a elección.
- Presione la tecla F3 para seleccionar CH1 + CH2; la forma de onda resultante del cálculo M (verde) aparecerá enseguida en la pantalla. Presione la tecla F3 para salir del modo de cálculo de la forma de onda.
- 4. Presione **OPCIÓN** y la pantalla indicará lo siguiente abajo a la izquierda:
  - ✓/▶—CH Math Volts/Div
  - ▲/▼ —CH M Zero

5. Presione ▲ (amarillo) o ▼ (amarillo) para ajustar la posición vertical en pantalla de la forma de onda M. Presione ◄ (amarilla) o ► (amarilla) para ajustar el factor de tiempo de pantalla para la forma de onda M.

Consulte la figura 18.

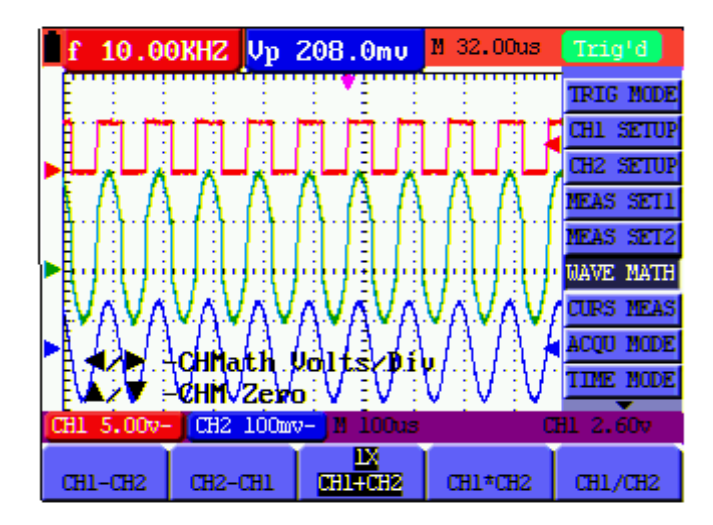

Figura 18: Cálculos matemáticos de la forma de onda

## Dispositivo USB para almacenamiento masivo / Guardar datos de forma de onda

Conecte un dispositivo de memoria USB en el conector USB del medidor con el cable suministrado. Presione la tecla copiar **COPY**. Enseguida se guardarán los datos de la forma de onda actual (los nombres de archivo son asignados consecutivamente (WAVE1.bin, WAVE2.bin, etc.). Ahora conecte el dispositivo de memoria USB a una computadora personal y use el Software suministrado para transferir y manipular los datos almacenados.

Nota: Para instrucciones adicionales consulte la utilería Ayuda del paquete de software.

## Funciones avanzadas del osciloscopio

### Acerca de este capítulo

En este capítulo se cubren las funciones avanzadas del osciloscopio.

## Configuración vertical para CH1 y CH2

Cada canal tiene su propio menú vertical independiente y cada artículo se puede ajustar respectivamente basado en el canal específico.

Para hacer los ajustes verticales en CH1 y CH2, ejecute los siguientes pasos:

- 1. Presione la tecla **MENÚ**; se abre el Menú de Función a mano derecha de la pantalla.
- Presione MENÚ ▲ o MENÚ ▼ para seleccionar CH1 SETUP. Abajo de la pantalla aparecerán cuatro (4) opciones a elección.
- 3. Use las teclas de función (F1 a F4) para realizar los ajustes necesarios.

Consulte la figura 19.

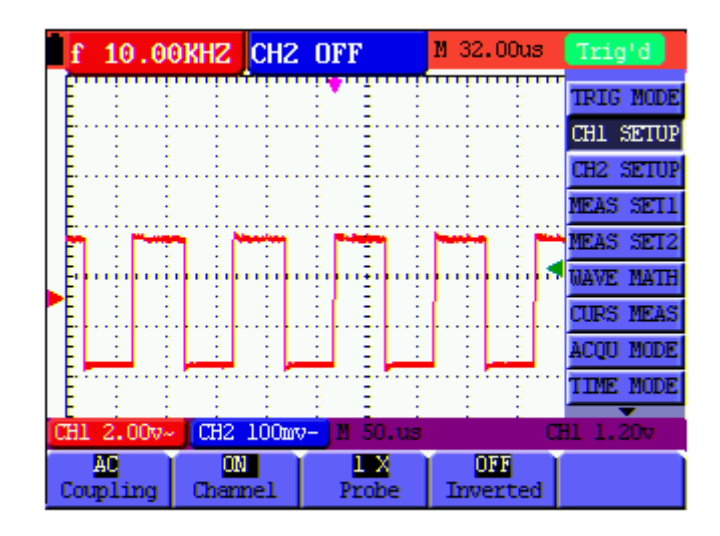

Figura 19: Ajustes verticales

| Menú de<br>función | Configuración              | Descripción                                                                                                    |
|--------------------|----------------------------|----------------------------------------------------------------------------------------------------|
| Acoplamiento       | CA<br>CD                   | Se bloquea el componente CD en la señal de entrada<br>Los componentes ca y cd de la señal de entrada están<br>disponibles |
| Canal              | OFF<br>ON                  | Cerrar el canal<br>Abrir el canal                                                                                         |
| Detector           | 1X<br>10X<br>100X<br>1000X | Seleccione la atención deseado para el detector/sonda                                                                     |
| Invertido          | OFF<br>ON                  | La forma de onda se muestra normal<br>Abra la función <b>Invert</b> para el ajuste de la forma de<br>onda                 |

| Iа | siguiente | Tabla | describe | el menú | del | Canal | Vertical  |
|----|-----------|-------|----------|---------|-----|-------|-----------|
| ∟а | Siguience | Tabla | uescribe | ermenu  | uei | Ganai | vertical. |

#### Ajuste del acoplamiento de canales

Se usará el CH1 en ese ejemplo.

Presione **F1 Coupling** y luego **AC** para ajustar el acoplamiento CA. Se bloquea el componente CD contenido en la señal a prueba.

Presione **F1 Coupling** y luego **DC** para ajustar el acoplamiento CD. Se permiten ambos componentes CD y CA contenidos en la señal a prueba.

Consulte las Figuras 20 y 21.

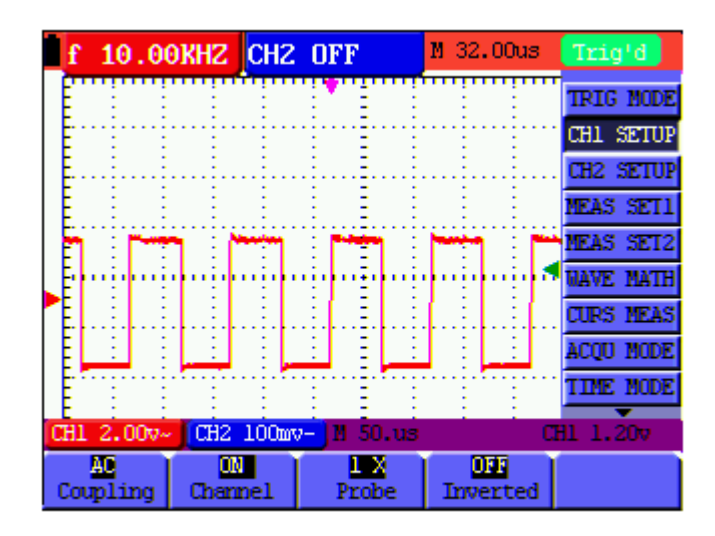

Figura 20: Acoplamiento CA

| f   | 10.0              | OKHZ   | CH2    | OFF         | M 32.00us                                                                                                    | Trig'd    |
|-----|-------------------|--------|--------|-------------|----------------------------------------------------------------------------------------------------|-----------|
| Ē   | : :               | :      | :      |             | : :                                                                                                    | TRIG MODE |
| E   |                   |        |        | Ē           |                                                                                                    | CH1 SETUP |
| I E |                   | -      |        | . <b></b>   | n de la composition de la composition de la comp | CH2 SETUP |
|     |                   |        | -      | E E E       |                                                                                                    | MEAS SET1 |
| Ē   |                   | TH     |        | E E E       |                                                                                                    | MEAS SET2 |
| Ŀ   | - i - i           | anija. | ų.     | i ni ni     |                                                                                                    | WAVE MATH |
| E.  |                   |        |        |             |                                                                                                    | CURS MEAS |
| E   |                   |        |        |             |                                                                                                    | ACQU MODE |
| Ē   |                   | :      |        | : E :       | : :                                                                                                    | TIME MODE |
| CH1 | 2.00v-            | CH2    | 100mv- | 1 50.us     | - i - i - c                                                                                                    | H1 1.20v  |
| Cou | <b>D</b><br>pling | Chann  | el     | 1X<br>Probe | 055<br>Inverted                                                                                                    |           |

Figura 21: Acoplamiento CD

#### Abrir y Cerrar los canales de medición

Se usará el CH! en ese ejemplo.

Presione la tecla F2 Channel y enseguida OFF para cerrar CH1.

Presione la tecla F2 Channel y enseguida ON para abrir CH1.

#### Ajuste de atenuación del detector

Para prevenir un exceso de voltaje de entrada, ajuste el nivel de atenuación del detector a la posición 10X.

A continuación, aumente la resolución de pantalla 10X para igualar la amplitud mostrada a la amplitud actual.

Presione F3 Probe para ajustar el nivel de atenuación del detector.

Tabla: Nivel de atenuación del detector y el ajuste correspondiente en el menú

| Nivel de atenuación | Ajuste correspondiente en el |
|---------------------|------------------------------|
| del detector        | menú                         |
| 1:1                 | 1X                           |
| 10:1                | 10X                          |
| 100:1               | 100X                         |
| 1000:1              | 1000X                        |

#### Invertir una forma de onda

Forma de onda inversa: La señal indicada se invierte 180 grados relativa a tierra.

Presione **F4 Invert** para invertir la forma de onda; presione **F4 Invert** de nuevo para salir del modo inversión.

## Ajustes del menú de función WAVE MATH

Las funciones **WAVE MATH** muestran los resultados del cálculo (suma, resta, multiplicación o división de las formas de onda en los canales CH1 y CH2). Se pueden mostrar los resultados aritméticos usando una cuadrícula o un cursor. Puede ajustar la amplitud de la forma de onda calculada con **CHM VOL**, que se muestra en forma de factores de la escala. La amplitud comprende desde 0.001 hasta 10 (en pasos de 1, 2, y 5 incrementos) esto es, se puede expresar como 0.001X, 0.002X, 0.005X...10X. Puede ajustar la posición de la forma de onda calculada arriba o abajo usando la tecla **CHM ZERO**.

|  | Tabla | de función | con las | operaciones | correspondientes |
|--|-------|------------|---------|-------------|------------------|
|--|-------|------------|---------|-------------|------------------|

| Configuración | Descripción                                       |
|---------------|---------------------------------------------------|
| CH1-CH2       | Forma de onda CH1 menos forma de onda CH2         |
| CH2-CH1       | Forma de onda CH2 menos forma de onda CH1         |
| CH1+CH2       | Sumar la forma de onda CH1 a la forma de onda CH2 |
| CH1*CH2       | Multiplicar las formas de onda CH1 y CH2          |
| CH1/CH2       | Dividir CH1 por CH2                               |

Para realizar un cálculo de forma de onda CH1+CH2, ejecute lo siguiente:

- 1. Presione la tecla **MENÚ**; se abre el Menú de Función a mano derecha de la pantalla.
- Presione MENÚ ▲ o MENÚ ▼ para seleccionar WAVE MATH. Abajo de la pantalla aparecerán cinco (5) opciones a elección.
- Presione la tecla F3 CH1+CH2 y la forma de onda M aparecerá en la pantalla.
   Presione de nuevo la tecla F3 para cerrar la forma de onda M.
- 4. Presione OPCIÓN y la pantalla indicará lo siguiente:
  - ◀/▶ CH Math Volts/Div

 $\blacktriangle/ = - CH M Zero$ 

Presione ◀ (amarillo) o ► (amarillo) para ajustar la escala de la forma de onda

Μ

```
Presione ▲ (amarillo) o ▼ (amarillo) para ajustar la posición de la forma de onda
```

Μ

Consulte la figura 22.

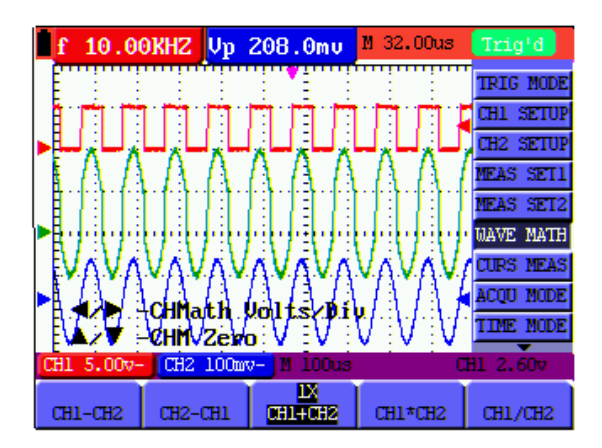

Figura 22: Matemáticas de la forma de onda

## Configuración del sistema de activación o disparo

El disparo determina cuándo ocurre la captura y visualización de los datos de la forma de onda. Al comenzar a capturar datos, el osciloscopio recaba suficiente información para trazar la forma de onda en el lado izquierdo del punto de activación. Mientras espera una condición de activación, el osciloscopio recaba datos continuamente. Después de detectar un activador, el osciloscopio recaba datos continuamente para trazar la forma de onda a la derecha del punto de activación.

Para fijar un modo de activación, ejecute los siguientes pasos:

- 1. Presione la tecla MENÚ; se abre el Menú de Función a mano derecha de la pantalla.
- Presione MENÚ ▲ o MENÚ ▼ para seleccionar TRIG MODE. Abajo de la pantalla aparecerán cinco (5) opciones a elección.
- 3. Use las teclas de función (F1 a F5) para seleccionar y configurar las opciones deseadas.
- 4. Presione OPCIÓN; lo siguiente aparecerá en la pantalla durante los modos de activación por flanco y activación por video:

 $\checkmark$  — Time  $\checkmark$  — Time Base

 $\blacktriangle/ \triangledown$  — Trig  $\blacktriangle/ \triangledown$  — Trig

Durante activación alterna lo siguiente estará visible en la pantalla:

◄/▶ —Time Base ◀/▶ — Time

 $\blacktriangle/ \nabla$  —Trig1  $\land/ \nabla$  — Trig2

Presione ▲ (amarillo) o ▼ (amarillo) para ajustar la posición de activación vertical, Presione ◄ (amarillo) o ► (amarillo) para ajustar la posición horizontal de la base de tiempo o ajustar la posición horizontal.

### Control de activación o disparo

Hay tres modos de activación: Activación por flanco, activación por video y activación alternante. Cada modo de activación tiene su propio menú de función.

**Activación por flanco:** El activador por flanco se dispara en el flanco de la señal entrante. Use el activador por flanco para todas las señales excepto para video.

Activación por video: Ejecutar la activación de campo de video o activación de línea en las señales de video estándar.

Activación alterna: Use este modo cuando la frecuencia de la señal CH1 y CH2 difiere.

Lo siguiente describe los menús de activación por flanco, activación por video y activación alterna respectivamente.

#### Activación por flanco

La activación por flanco es un modo por el cual ocurre la activación en el umbral del flanco de la señal de entrada. Con **Activación por flanco** seleccionada, la activación ocurre en el flanco ascendente o descendente de la señal de entrada (Figura 23).

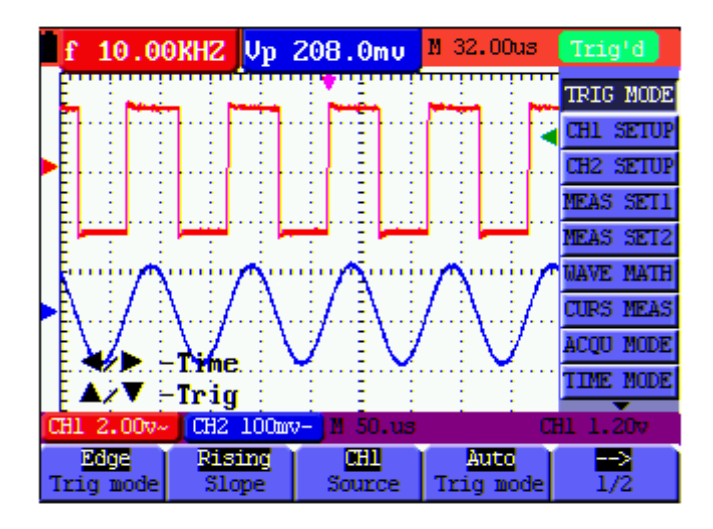

Figura 23: Activación por flanco

| ΕI | menú | de | Activad | ción p | or flanco | se des | cribe en | la sig | uiente | tabla |
|----|------|----|---------|--------|-----------|--------|----------|--------|--------|-------|
|    |      |    |         |        |           |        |          |        |        |       |

| Menú de      | Configuraciones | Descripción                                       |  |
|--------------|-----------------|---------------------------------------------------|--|
| función      |                 |                                                   |  |
| Pendiente    | Ascendente      | Activación en el flanco ascendente de la señal    |  |
|              | Descendente     | Activación en el flanco descendente de la señal.  |  |
| Fuente       | CH1             | Se usa el CH1 como fuente de activación           |  |
|              | CH2             | Se usa el CH2 como fuente de activación           |  |
| Modo de      | Auto            | La captura de formas de onda es posible aún si no |  |
| activación   |                 | se ha detectado una condición de activación       |  |
|              | Normal          | La captura de formas de onda sólo se puede        |  |
|              | _               | ejecutar cuando se cumple la condición de         |  |
|              | Único           | activación                                        |  |
|              |                 | El muestreo se ejecuta en la forma de onda        |  |
|              |                 | cuando se detecta un activador (luego se detiene  |  |
|              |                 | el muestreo).                                     |  |
| 1/2          |                 | Mueva al próximo menú                             |  |
| acoplamiento | СА              | Componente CD blogueado                           |  |
|              | CD              | Se permiten todos los componentes                 |  |
|              | HF Ric          | Se bloquea la parte HF de la señal: sólo se       |  |
|              | J -             | permite el componente LF                          |  |
|              | LF Ric          | Se bloquea la parte LF de la señal; sólo se       |  |
|              | -               | permite el componente HF                          |  |
| SENS         |                 | Sensibilidad de activación*                       |  |
| Hold-off     |                 | Mueva al Hold-off menú                            |  |
| 2 <u>/2</u>  |                 | Vuelva al menú anterior                           |  |

**\*Sensibilidad**: La sensibilidad es un ajuste que permite al medidor obtener un activador estable al excluir influencias de ruido de la señal. La sensibilidad es ajustable de 0.2div~1.0div.

#### Activación por video

El activador por video está diseñado para capturar un formato de señal de video, **NTSC**, **PAL** o **SECAM**. Para cualquier otro tipo de señal, use el modo de activación por flanco.

Consulte la figura 24 a & b, Figura 25 y Figura 26.

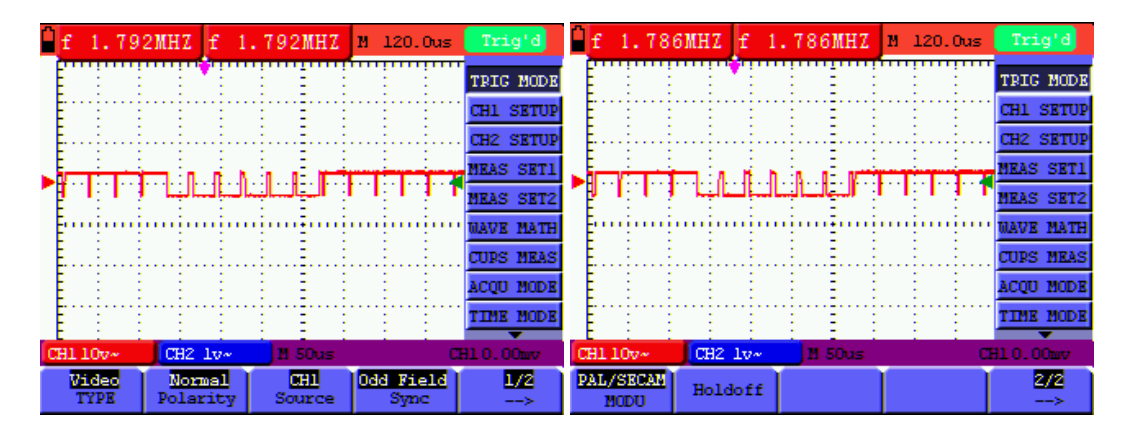

Figura 24 a: Odd Field Video Activación 1 Figure 24 b: Odd Field Video Activación 2

| f     | 1.78         | 89MHZ      | f                  | 1.1 | 789MHZ        | M 186.0us        | Trig'd    | f   | 1.79         | 1 MHZ        | f 1       | .791MHZ         | M 186.0us | Trig'd    |
|-------|--------------|------------|--------------------|-----|---------------|------------------|-----------|-----|--------------|--------------|-----------|-----------------|-----------|-----------|
| F     | :            |            | ÷                  | :   | :             | : :              | TRIG MODE | Ē   |              |              |           |                 |           | TRIG MODE |
| Ē     |              | ÷          |                    |     | - 1           |                  | CH1 SETUP | Ē   | : :          |              |           | : E             |           | CH1 SETUP |
| Ē.,   |              | ii.        |                    |     |               |                  | CH2 SETUP | E., |              |              |           |                 |           | CH2 SETUP |
| E     |              | 1          |                    |     |               |                  | MEAS SET1 | Ē   | 1            |              | 3         | ÷ =             |           | MEAS SET1 |
| Ē     |              |            |                    |     |               |                  | MEAS SET2 | Ē   |              |              |           | : :             |           | MEAS SET2 |
| F     | न्त्रम       | ini.       | ЬÌ                 | -đ  | 1.1.1         | ninin            | NAVE MATH | F   |              |              | <u>-</u>  | UUUN            |           | WAVE MATH |
| Ľ.    |              | 11. T      |                    |     | -             |                  | CURS MEAS | E.  |              |              |           | : =             |           | CURS MEAS |
|       | -            | ÷ ÷        | -                  |     | - E - E       |                  | ACQU MODE | 1   |              |              | 1         |                 |           | ACQU MODE |
| Ē     |              | i di       |                    |     | - 1           |                  | TIME MODE | Ē   | : :          |              |           | : E             |           | TIME MODE |
| C CEL | 100-         | CH2        | 20-                |     | M 50us        |                  | HI 20 49  | CEL | 107-         | CH2          | :<br>2w-  | N 50us          |           | HL 20. 4v |
| 2     | ideo<br>TYPE | No<br>Pola | <b>mal</b><br>arit | y   | CH1<br>Source | Line NO.<br>Sync | 1/2<br>>  |     | NTSC<br>Hodu | Decre<br>Lin | ase<br>le | 525<br>Line NO. | Holdoff   | 272<br>>  |

Figura 25 y Figure 26: Activador por línea de video 1 y 2

El menú de Activación por video se describe en la siguiente tabla.

| Menú de<br>función       | Configuraciones                                            | Descripción                                                                                                    |
|--------------------------|------------------------------------------------------------|----------------------------------------------------------------------------------------------------|
| Polaridad                | Normal<br>Invertido                                        | Para señales de video con niveles bajos de negro<br>Para señales de video con niveles altos de negro                                                                                                    |
| Fuente                   | CH1<br>CH2                                                 | Seleccione CH1 como fuente de activación<br>Seleccione CH2 como fuente de activación                                                                                                    |
| Sync<br>(sincronización) | Línea<br>Campo<br>Campo impar<br>Campo par<br>N.º de línea | Ajustar activador sincrónico en la línea de video<br>Ajustar activador sincrónico en el campo de video<br>Ajustar activador sincrónico en línea impar de video<br>Ajustar activador sincrónico en línea par de video<br>Ajustar activador sincrónico en N.º de línea de video |
| MODU<br>(Modulación)     | NTSC<br>PAL/SECAM                                          | Estándar del Comité del Sistema de Televisión<br>Nacional (más común)<br>Estándar de video menos común (usado<br>principalmente en Europa)                                                                                                    |
| N.º de línea             | Incremento<br>Decremento                                   | Presione <b>F3</b> , el valor de línea aumenta<br>Presione <b>F3</b> , el valor de línea disminuye                                                                                                    |

#### Activación alterna

En modo de activación alterna, la señal de activación se toma de dos canales verticales. Puede usar el modo de activación alterna para observar dos señales de frecuencias diferentes. Desde este menú el usuario puede ajustar un tipo diferente de activador para dos canales verticales separados.

Consulte la figura 27a.

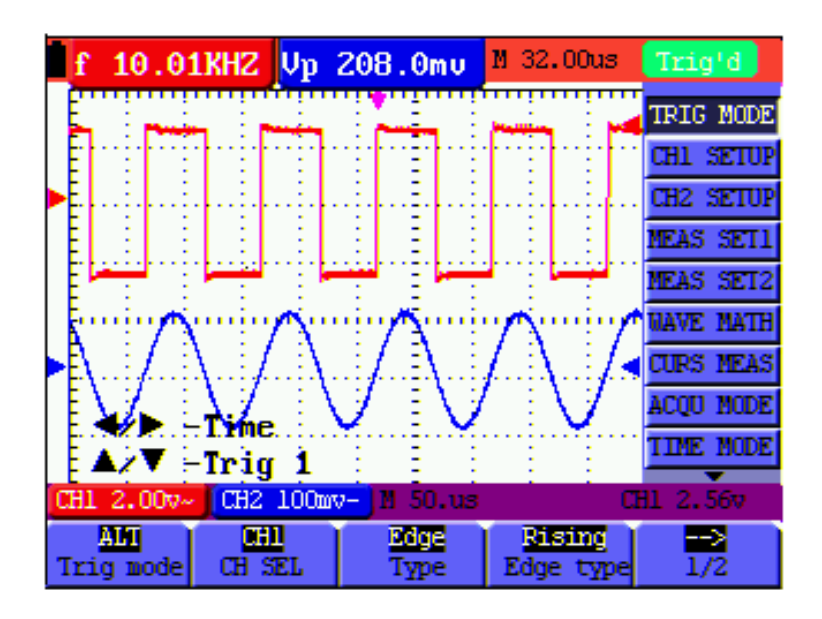

Figura 27a Activación alterna

El menú de Activación alterna se describe en la siguiente tabla.

| Menú de función                             | Configura-ciones          | Descripción                                                                                                    |  |  |
|---------------------------------------------|---------------------------|----------------------------------------------------------------------------------------------------|--|--|
| Cuando se selecciona el ACCIONAR del BORDE: |                           |                                                                                                    |  |  |
| CH SEL                                      | CH1<br>CH2                | Ajustar el tipo de activador y otros parámetros para el<br>Canal 1<br>Ajustar el tipo de activador y otros parámetros para el<br>Canal 2      |  |  |
| Тіро                                        | Flanco<br>Video           | Ajustar el activador del canal vertical como activación<br>por flanco<br>Ajustar el activador del canal vertical como activación<br>por video |  |  |
| Tipo de Flanco                              | Ascendente<br>Descendente | Activación en el flanco ascendente (delantero) de la<br>señal<br>Activación en el flanco descendente (trasero) de la<br>señal                 |  |  |
| <u>1/2</u><br>→                             |                           | Mueva al próximo menú                                                                                                    |  |  |

| acoplamiento | CA     | Componente CD bloqueado                                                  |
|--------------|--------|--------------------------------------------------------------------------|
|              | CD     | Se permite pasar a todos los componentes                                 |
|              | HF Rjc | Se bloquea la parte HF de la señal y sólo se permite el<br>componente LF |
|              | LF Rjc | Se bloquea la parte LF de la señal y sólo se permite el componente HF    |
| SENS         |        | Ajuste de sensibilidad de activación                                     |
| Hold-off     |        | Mueva al Hold-off menú                                                   |
| 2/2<br>>     |        | Vuelva al menú anterior                                                  |

| Menú de función                                                                         | Configura-<br>ciones                                      | Descripción                                                                                                    |  |  |  |  |
|-----------------------------------------------------------------------------------------|-----------------------------------------------------------|----------------------------------------------------------------------------------------------------|--|--|--|--|
| Cuando se selecciona el ACCIONAR del VÍDEO:                                             |                                                           |                                                                                                    |  |  |  |  |
| CH SEL                                                                                  | CH1                                                       | Ajustar el tipo de activador y otros parámetros para<br>CH1                                                                                                    |  |  |  |  |
|                                                                                         | CH2                                                       | Ajustar el tipo de activador y otros parámetros para<br>CH2                                                                                                    |  |  |  |  |
| Тіро                                                                                    | Flanco                                                    | Ajustar el activador del canal vertical como activación<br>por flanco                                                                                                    |  |  |  |  |
|                                                                                         | Video                                                     | Ajustar el activador del canal vertical como activación<br>por video                                                                                                    |  |  |  |  |
| Tipo de video<br>Polaridad                                                              | Normal<br>Invertido                                       | Para señales de video con nivel bajo de negro<br>Para señales de video con nivel alto de negro                                                                                                    |  |  |  |  |
| Sync<br>(sincronización)                                                                | Línea<br>Giro<br>Campo impar<br>Campo par<br>N.º de línea | Ajustar activador sincrónico en la línea de video<br>Ajustar activador sincrónico en el campo de video<br>Ajustar activador sincrónico en línea impar de video<br>Ajustar activador sincrónico en línea par de video<br>Ajustar activador sincrónico en N.º de línea de video |  |  |  |  |
| Cuándo la sincronización es la Línea, el Campo, Campo Impar, Aún Campo, el menú es así: |                                                           |                                                                                                    |  |  |  |  |
| MODU<br>(Modulación)                                                                    | NTSC<br>PAL/SECAM                                         | Estándar común de video (usados en los EE. UU.)<br>Estándar menos común (común en Europa)                                                                                                    |  |  |  |  |
| Hold-off                                                                                |                                                           | Mueva al Hold-off menú                                                                                                    |  |  |  |  |
| Cuándo la sincronización Es Diseñada la Línea, el menú es así:                          |                                                           |                                                                                                    |  |  |  |  |
| MODU<br>(Modulación)                                                                    | NTSC<br>PAL/SECAM                                         | Estándar común de video (usados en los EE. UU.)<br>Estándar menos común (común en Europa)                                                                                                    |  |  |  |  |
| línea                                                                                   | Incremento<br>Decremento                                  | Línea aumenta<br>Línea disminuye                                                                                                    |  |  |  |  |
| N.º de línea                                                                            |                                                           | El conjunto y muestra el valor de la Línea                                                                                                    |  |  |  |  |
| Hold-off                                                                                |                                                           | Mueva al Hold-off menú                                                                                                    |  |  |  |  |
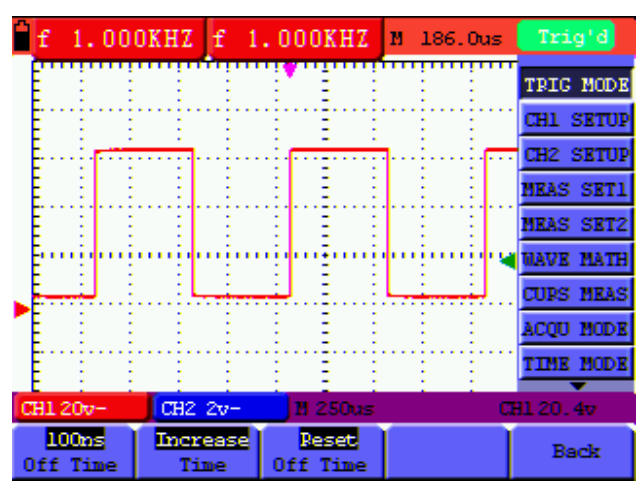

Cuando entra al menú de retraso (Hold-off), se ve la siguiente pantalla:

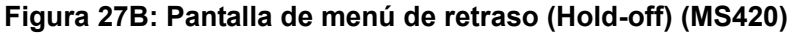

| Menú de función Configuracio |            | Descripción                                |
|------------------------------|------------|--------------------------------------------|
| Tiempo apagado               |            | Seleccione un plazo (tiempo de espera) que |
| (OFF)                        |            | funcionará como retraso antes de cada      |
|                              |            | evento de activación                       |
| Tiempo                       | Incremento | Incremento de tiempo                       |
|                              | Decremento | Decremento de tiempo                       |
| Restaurar tiempo             |            | Restaurar tiempo de retraso a 100ns        |
| Volver                       |            | Regresar al menú anterior                  |

#### Nota:

El retraso de disparo puede estabilizar las formas de onda complejas. El tiempo de retraso es el periodo de espera del osciloscopio antes de iniciar un nuevo disparo. Durante el retraso, el osciloscopio no se dispara.

#### Glosario de términos

- **Tiempo de retraso:** Periodo programable de tiempo entre eventos de disparo (100ns predeterminado).
- Modos de activación: Hay tres modos de activación: Auto (captura la señal continuamente), Normal (captura una señal cuando se cumplen las condiciones de activación) y Único (activación manual de la señal).
- Modo de activación automática: En este modo, el osciloscopio puede capturar una forma de onda sin una condición de activación
- Modo normal de activación: En este modo, el osciloscopio no puede capturar la forma de onda hasta que esté activada. Cuando no hay activación presente, el osciloscopio indicará sólo la forma de onda original; no puede capturar formas de onda nuevas hasta detectar un activador.
- Modo único o singular: En este modo, el osciloscopio detectará un activador y capturará una forma de onda cada vez que el usuario presione la tecla RUN/STOP.

# Modo de captura

| Menú de<br>función    | Configuraciones | Descripción                                                                                                    |
|-----------------------|-----------------|----------------------------------------------------------------------------------------------------|
| Muestra               |                 | El intervalo de la tasa de muestreo de datos de la<br>forma de onda. El modo de muestreo reconstruye<br>con precisión la forma de onda, pero no puede<br>responder a cambios rápidos y picos súbitos. |
| Detección de<br>Picos | 50ns máx.       | El modo de detección de picos captura cambios<br>rápidos y picos súbitos.                                                                                                    |
| Promedio              |                 | Son el promedio de varias muestras. El modo<br>promedio reduce el nivel de ruido (para mejores<br>resultados, la forma de onda debe ser repetitiva)                                                   |
| Promedios             | 4, 16, 64 ó 128 | Seleccione la cantidad de muestras para promediar                                                                                                    |

El menú del **Modo de captura se describe** en la tabla mostrada a continuación.

# Configuración de pantalla

El menú de **Configuración de pantalla** se describe en la siguiente tabla.

| Menú de      | Configuraciones          | Descripción                                                                      |  |  |  |
|--------------|--------------------------|----------------------------------------------------------------------------------|--|--|--|
| función      |                          |                                                                                  |  |  |  |
| Тіро         | Vectores                 | Muestra la forma de onda como una línea uniforme, conectando cada punto de datos |  |  |  |
|              | Puntos                   | Muestra la forma de onda como una colección de puntos de datos independientes    |  |  |  |
| Persistencia | OFF                      |                                                                                  |  |  |  |
|              | 1s                       | Ajusta el tiempo que las formas de onda previas                                  |  |  |  |
|              | 2s                       | permanecen en la pantalla (útil para observar las                                |  |  |  |
|              | 5s                       | variaciones en la forma de onda)                                                 |  |  |  |
|              | Infinito                 |                                                                                  |  |  |  |
| Formato      | YT                       | Indica la relación relativa entre el voltaje vertical y el tiempo horizontal.    |  |  |  |
|              | XY                       | Indica CH1 en el eje horizontal y CH2 en el eje vertical                         |  |  |  |
| Acarrear     | Mapa de bits<br>Vectores | Datos transmitidos en formato de mapa de bits (puntos)                           |  |  |  |
|              |                          | Datos transmitidos en formato vector (línea)                                     |  |  |  |

## Estilo de visualización

El estilo de visualización incluye los tipos de visualización **Vector** y **Punto**, como se indica en las Figuras 28 y 29.

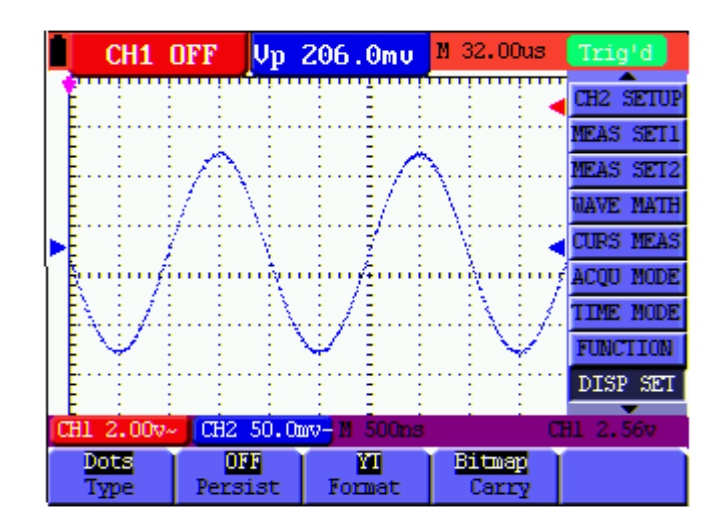

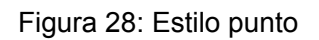

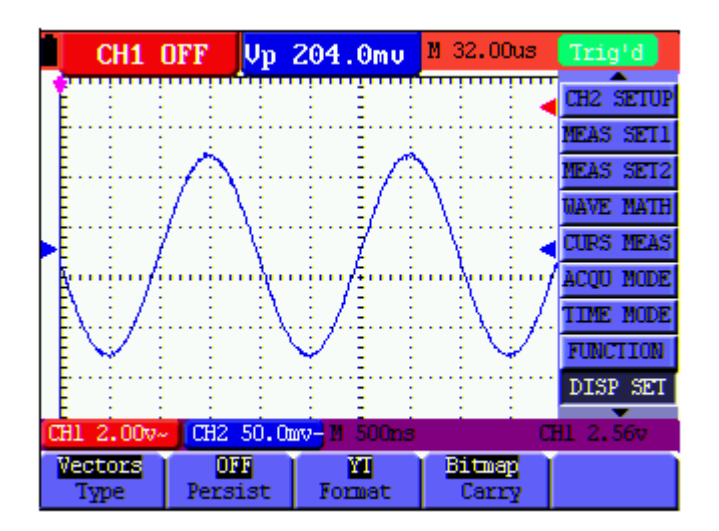

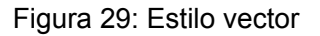

#### Persistencia

El usuario puede seleccionar el tiempo de duración de permanencia de las trazas anteriores. Las selecciones son 1, 2, 5 segundos, infinito y OFF.

#### Modo XY

Este modo es sólo aplicable a mediciones simultáneas CH1 y CH2. El formato X-Y traza la entrada CH1 como eje X y la entrada CH2 como eje Y. Este modo de visualización es conveniente para ver la relación de fases entre CH1 y CH2; si el osciloscopio no detecta activación los datos aparecen en puntos de luz.

#### Descripción de las teclas de Control:

- Las teclas CH1 VOL y CH1 ZERO para CH1 se usan para ajustar la escala y posición horizontal.
- Las teclas CH2 VOL y CH2 ZERO para CH2 se usan para ajustar continuamente la escala y la posición vertical.

Las siguientes funciones no están disponibles en el modo de visualización XY:

- Forma de onda de referencia o de valor digital
- Cursor
- Control de Base de tiempo
- Control de activación

## Almacenamiento de formas de onda

El osciloscopio puede guardar cuatro (4) formas de onda que pueden ser visualizadas en pantalla junto con la forma de onda actual. Las formas de onda recuperadas no se pueden ajustar.

| Menú de función | Configuración | Descripción                                                                                                    |
|-----------------|---------------|----------------------------------------------------------------------------------------------------|
| Fuente          | CH1<br>CH2    | Seleccione la señal fuente de la forma de onda a guardar (la forma de onda a guardar debe estar en la pantalla)           |
|                 | MATH          |                                                                                                    |
| WAVE            | A, B, C y D   | Seleccione la dirección de memoria para guardar o recuperar datos                                                         |
| Guardar         |               | Guarda la forma de onda de la señal fuente seleccionada en la dirección elegida                                           |
| Mostrar         | ON<br>OFF     | Ajuste ON para visualizar las formas de onda guardadas en la dirección A, B, C o D. Elija OFF para salir de esta función. |

El menú Guardar / Recuperar forma de onda se describe en la siguiente Tabla.

Para guardar una forma de onda CH1 en la dirección A, ejecute los siguientes pasos:

- 1. Presione la tecla **MENÚ**; se abre el Menú de Función a mano derecha de la pantalla.
- Use la tecla MENÚ ▲ o MENÚ ▼ para seleccionar "guardar onda" Wave Save.
  Abajo de la pantalla aparecerán cuatro (4) opciones a elección.
- 3. Presione la tecla F1 para seleccionar CH1 como la señal fuente.
- 4. Presione la tecla **F2** para seleccionar la Dirección **A**.
- 5. Presione la tecla **F3** para guardar la forma de onda de CH1 en la dirección **A**.

Para visualizar la forma de onda guardada en la pantalla, ejecute los siguientes pasos:

 Presione F4 para seleccionar inicio (Start) para la Dirección A. La forma de onda guardada en la Dirección A será presentada en verde. El punto cero, voltaje la hora serán presentados en púrpura

| İ | f 500       | .0KHZ   | Vp 2  | 200.Om                                | U M    | 400.0      | າສ     | Trig   | 'd   |
|---|-------------|---------|-------|---------------------------------------|--------|------------|--------|--------|------|
|   | Nem         | 1.2 000 | 1 Due |                                       | i i i  |            | ~      | MEAS   | SET1 |
|   |             |         |       | · · · · · · · · · · · · · · · · · · · |        |            | ··     | MEAS   | SET2 |
|   |             |         |       |                                       |        |            | ļ.     | NAVE   | MATH |
|   |             |         |       |                                       |        |            |        | CURS   | MEAS |
|   | -           | -       |       |                                       |        | -          | -<br>- | ACQU   | NODE |
|   | u iu        | ų da    | цц    | in En                                 | ų      | ų ų        | •••••  | TIME   | NODE |
|   |             |         |       | .i. j.i.                              | .i)    |            |        | FUNC   | TION |
|   |             |         |       | 1 E                                   |        |            |        | DISP   | SET  |
|   | البينينا ال |         |       | E E                                   | لسبيها |            | -      | WAVE   | SAVE |
| C | H1 2.00     | V- CH2  | 100mv | - u i.o                               | lus    |            | a      | 11 2.8 | 07   |
|   | Source      | e tia   | VE    | Save                                  |        | 01<br>Show |        |        |      |

Figura 30: Guardar y Recuperar formas de onda

## Menú de configuración de funciones (Consulte la siguiente Tabla)

| Presione el botón MENÚ | y use las teclas de flecha | arriba/abajo para desli | zamiento a FUNCIÓN |
|------------------------|----------------------------|-------------------------|--------------------|
|------------------------|----------------------------|-------------------------|--------------------|

| Menú de función                 | Descripción                                                                      |
|---------------------------------|----------------------------------------------------------------------------------|
| Restaurar valores de<br>fábrica | Ajustar la configuración del medidor a los valores<br>predeterminados de fábrica |
| Calibración autónoma            | Ejecutar un procedimiento de calibración autónoma                                |
| Idioma                          | Seleccionar el idioma de pantalla (Inglés, Chino, Alemán o Griego)               |

## Calibración autónoma

La función calibración autónoma ajusta automáticamente los parámetros internos para mantener la sensibilidad y precisión del medidor. Use la calibración autónoma en los siguientes casos:

- Cuando la temperatura cambia más de 5 grados centígrados durante la operación
- Cuando opere el osciloscopio en un banco o ambiente de campo nuevo
- 1. Presione MENÚ y seleccione el menú FUNCIÓN con la tecla MENÚ ▲ o MENÚ ▼

2. Presione **F2** (calibración autónoma). Se presenta un mensaje que indica al usuario desconectar todos los cables y sondas/detectores del osciloscopio

3. Después de quitar todos los cables, presione **F2** (calibración autónoma) de nuevo. La calibración autónoma inicia automáticamente y se ve un mensaje de estado.

Para interrumpir la calibración, presione cualquier tecla durante la calibración.

## Rango automática mediciones

El osciloscopio puede ejecutar veinte (20) mediciones automáticas: Frecuencia, ciclo, promedio, pico a pico, medidas cuadráticas o voltaje eficaz, Vmax, Vmin, Vtop, Vbase, Vamp, sobremodulación, premodulación, tiempo de subida, tiempo de bajada, +ancho, -ancho, +ciclo, -ciclo, retrasoA->B = y retrasoA->B = . En pantalla se pueden ver simultáneamente dos resultados de medición. El menú de función para medidas automáticas se describe en la siguiente Tabla.

| Manú da función      | Configur | Descripción                                           |
|----------------------|----------|-------------------------------------------------------|
| wenu de funcion      | aciones  |                                                       |
| Free                 | CH1      | Medición de la frecuencia de CH1                      |
| FIEC                 | CH2      | Medición de la frecuencia de CH2                      |
| Doriodo              | CH1      | Medición del período de CH1                           |
| renouo               | CH2      | Medición del período de CH2                           |
| Modia                | CH1      | Medición del valor promedio de CH1                    |
| Meula                | CH2      | Medición del valor promedio de CH2                    |
| Dico Dico            | CH1      | Medición del valor pico a pico de CH1                 |
| FICO-FICO            | CH2      | Medición del valor pico a pico de CH2                 |
|                      |          | Medición del valor de la medida cuadrática (RMS) de   |
| Ciclo RMS            | CH1      | CH1                                                   |
|                      | CH2      | Medición del valor de la medida cuadrática (RMS) de   |
|                      |          | CH2                                                   |
| Vmax                 | CH1      | Medición de Vmax de CH1                               |
| VIIIdA               | CH2      | Medición de Vmax de CH2                               |
| Vmin                 | CH1      | Medición de Vmin de CH1                               |
| VIIIII               | CH2      | Medición de Vmin de CH2                               |
| Vton                 | CH1      | Medición de Vtop de CH1                               |
| 100                  | CH2      | Medición de Vtop de CH2                               |
| Vhase                | CH1      | Medición de Vbase de CH1                              |
| 10000                | CH2      | Medición de Vbase de CH2                              |
| Vamp                 | CH1      | Medición de Vamp de CH1                               |
| Vanip                | CH2      | Medición de Vamp de CH2                               |
| Overshoot            | CH1      | Medición de Overshoot (sobremodulación) de CH1        |
| (sobremodulación)    | CH2      | Medición de Overshoot (sobremodulación) de CH2        |
| Preshoot             | CH1      | Medición de Preshoot de CH1                           |
| (distorsión pico     | CH2      | Medición Preshoot (distorsión pico precedente) de CH2 |
| precedente)          |          |                                                       |
| liempo de            | CH1      | Medición de tiempo de incremento de CH1               |
|                      | CH2      | Medición de tiempo de incremento de CH2               |
| liempo de            | CH1      | Medición de tiempo de decremento de CH1               |
| decremento           |          | Medición de tiempo de decremento de CH2               |
| +Ancho               | CH1      | Medición de +Ancho de CH1                             |
|                      |          | Medición de +Ancho de CH2                             |
| -Ancho               | CHI      | Medición de Ancho de CHI                              |
|                      |          |                                                       |
| +Ciclo               |          |                                                       |
|                      |          |                                                       |
| -Ciclo               |          | Medición de ciclo de CH2                              |
|                      |          |                                                       |
| RetrasoA->B <b>f</b> |          |                                                       |
|                      |          | Medición de RetrasoA - B - de CH2                     |
| Retrase∧->R∓         | CH1      | Medición de RetrasoA->B t de CH1                      |
|                      | CH2      | Medición de RetrasoA->B t de CH2                      |

Para medir la frecuencia de CH1 con **MEAS SET 1** y la frecuencia de CH2 con **MEAS SET 2**, ejecute los siguientes pasos:

- 1. Presione la tecla **MENÚ**; se abre el menú de función a mano derecha de la pantalla.
- 2. Presione la tecla **MENÚ** ▲ o **MENÚ** ▼ para seleccionar **MEAS SET1**. Abajo de la pantalla aparecerán cinco (5) opciones a elección.
- 3. Presione la tecla **F1** para seleccionar la medida de frecuencia de **CH1.** La ventana de medición aparecerá en color rojo y mostrará la frecuencia de CH1.
- 4. Presione la tecla **MENÚ** ▲ o **MENÚ** ▼ para seleccionar **MEAS SET 2**. Abajo de la pantalla aparecerán cinco (5) opciones a elección.
- 5. Presione la tecla **F4** para seleccionar la medición pico a pico de **CH2**. La ventana de medición aparecerá en color azul y mostrará el valor pico a pico de CH2

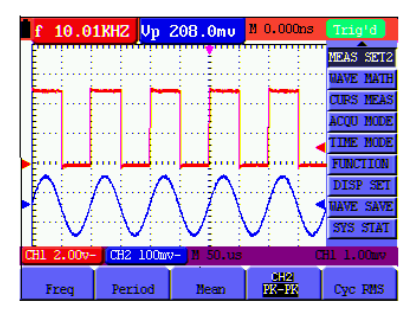

Figure 31: Escala Automática

# Escala automática

La escala automática permite al instrumento configurar automáticamente el modo de activación, la división de voltaje y la escala de tiempo de acuerdo al tipo y frecuencia de una señal.

El menú es el siguiente:

| Menú de función   | Configuración | Instrucción                   |
|-------------------|---------------|-------------------------------|
| Escala automática | OFF           | Apagar (OFF)Escala            |
|                   | ON            | automática                    |
|                   |               | Encender (ON) Escala          |
|                   |               | automática                    |
| Modo              | Vertical      | Ajuste de la escala vertical  |
|                   |               | sin cambiar la horizontal     |
|                   | Horizontal    | Ajuste la escala horizontal   |
|                   |               | sin cambiar la vertical       |
|                   | HORI—VERT     | Ajustes vertical y horizontal |
|                   | $\checkmark$  | Exhibir uno o dos periodos    |
|                   | $\sim$        | Exhibir formas de onda        |
|                   |               | multiperiodo                  |

Para medir voltaje CH1:

1. Presione **MENÚ**, se abre el Menú de Función a mano derecha de la pantalla.

- Presione MENÚ ▲ o MENÚ ▼ y seleccione Escala automática; abajo de la pantalla aparecerán tres (3) opciones
- 3. Presione F1 para seleccionar ON
- 4. Presione AUTOSET para entrar al modo de escala automática; el símbolo

(A) centellea cada medio segundo arriba a la izquierda de la pantalla

- 5. Presione **F2** para seleccionar el modo horizontal/vertical
- 6. Presione **F3 W** y consulte los siguientes ejemplos:

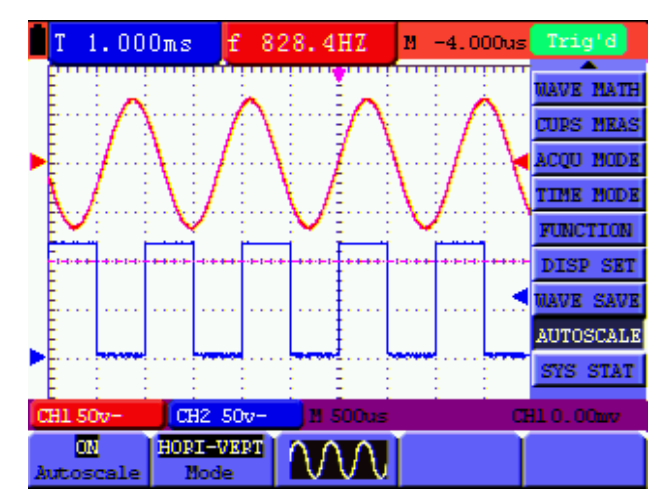

Fig 32: Formas de onda multiperiodo con escala automática Horizontal -Vertical

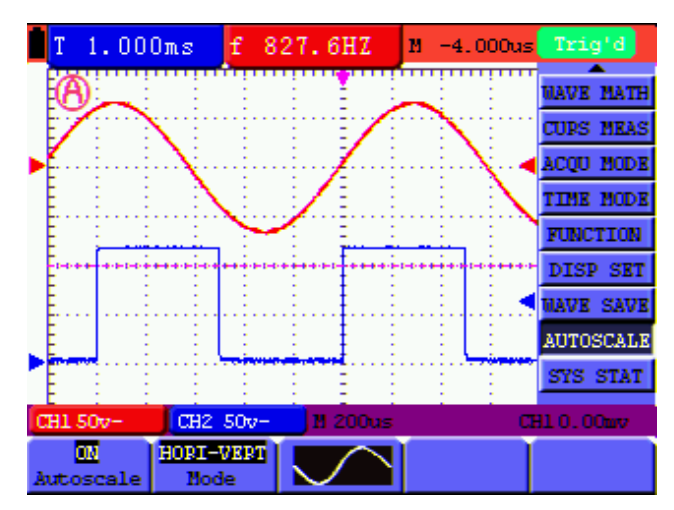

Fig 33: Forma de onda monoperiodo con escala automática Horizontal -Vertical

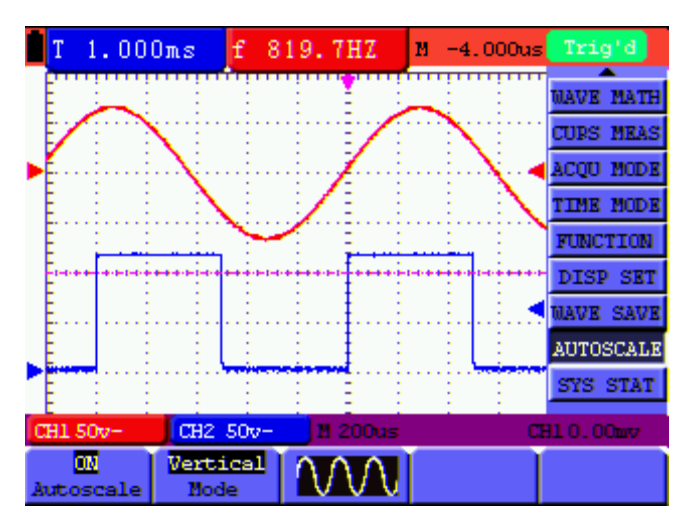

Fig 34: Forma de onda multiperiodo en modo vertical

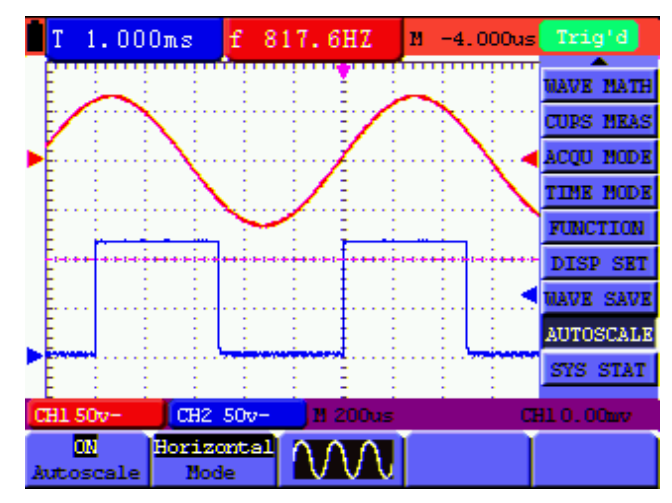

Fig 35: Forma de onda multiperiodo en modo horizontal

Notas:

- En modo de escala automática el medidor puede ajustar automáticamente el modo de activación (flanco, video, y alterno) y el tipo (flanco, video)
- 2. En modo escala automática el medidor cambia a modo YT (Auto) desde el modo XY (PARO)
- 3. En escala automática, el medidor cambia automáticamente al modo acoplamiento CD y activación AUTO
- 4. Si el usuario intenta ajuste manual de la posición vertical, división de voltaje, nivel de activación o escala de tiempo en modo de escala automática el medidor saldrá automáticamente del modo de escala automática
- 5. En Activación por video, la escala de tiempo horizontal es 50us

# Mediciones por cursor

Puede usar dos cursores para hacer mediciones instantáneas de tiempo y voltaje para las señales CH1 y CH2. Consulte la siguiente tabla para mayor información.

| Menú<br>función   | de | Configuraciones | Descripción                                                                          |
|-------------------|----|-----------------|--------------------------------------------------------------------------------------|
| Тіро              |    | OFF             | Salir del modo de medición del cursor                                                |
|                   |    | Voltaje         | Presentar el cursor y menú de medición de voltaje                                    |
|                   |    | Tiempo          | Presentar el cursor y menú de medición de tiempo                                     |
| Fuente            |    | CH1, CH2        | Seleccione el canal de forma de onda sobre el que se ejecutará la medición de cursor |
| Delta<br>(MS460)  |    |                 | Exhibir la diferencia entre los valores de CH1 y CH2                                 |
| Cursor<br>(MS460) | 1  |                 | Datos para el cursor 1                                                               |
| Cursor<br>(MS460) | 2  |                 | Datos para el cursor 2                                                               |

Uso del cursor para una medición de Voltaje en CH1, ejecute los siguientes pasos:

- 1. Presione la tecla **MENÚ**; el Menú de Función se desplegará a la derecha de la pantalla.
- Presione la tecla MENÚ ▲ o MENÚ ▼ para seleccionar Curs Meas. En la parte baja de la pantalla se presentan cinco (5) opciones de selección (MS460) o dos (2) opciones de selección (MS420).
- 3. Presione la tecla **F1** para seleccionar el tipo de medición **Voltaje**. En pantalla se presentarán dos líneas punteadas **V1** y **V2**.
- 4. Presione la tecla **F2** para seleccionar **CH1 1**.
- 5. Presione OPCIÓN y la pantalla indicará lo siguiente:

Cursor 2 ◀/►

## Cursor 1 ▲/▼

Use ▲ (amarillo) y ▼ (amarillo) para mover V1 arriba y abajo; el valor de voltaje (relativo a la posición cero) se exhibirá abajo de la pantalla. Use ▲ (amarillo) y ▼ (amarillo) para mover V2 arriba y abajo; el valor de voltaje (relativo a la posición cero) se exhibirá abajo de la pantalla. La pantalla indicará además el resultado de V1 - V2. Consulte la figura 36-a.

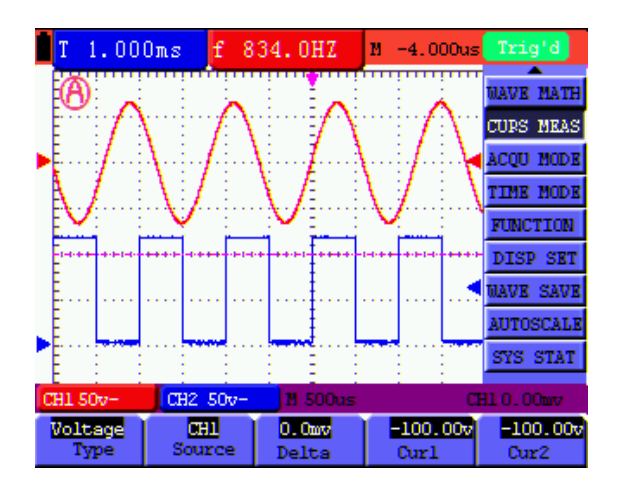

Figura 36-a: Use el cursor para una Medición de voltaje

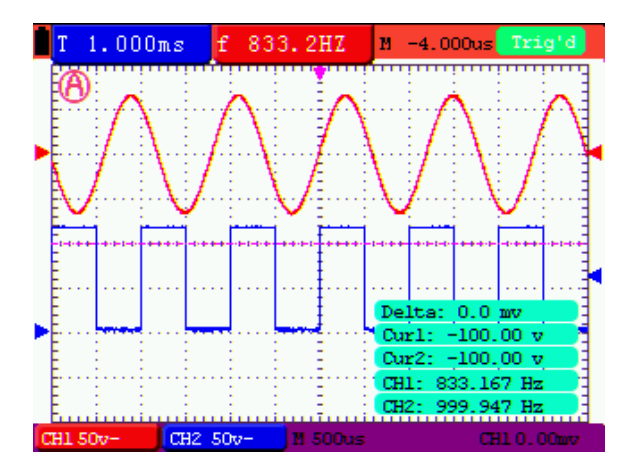

Presione el botón MENÚ, para ver la tabla de datos como indica la Figura 36-b:

Figura 36-B: Tabla de datos

Uso del cursor para una medición de tiempo en CH1, ejecute los siguientes pasos:

- 1. Presione la tecla **MENÚ**; el Menú de Función se desplegará a la derecha de la pantalla.
- Presione la tecla MENÚ ▲ o MENÚ ▼ para seleccionar Cursor measurement (medición de cursor). Abajo de la pantalla aparecerán dos (2) opciones a elección.
- 3. Presione la tecla **F1** para seleccionar el tipo de medición "hora" **Time.** En pantalla se verán dos líneas verticales pautadas T1 y T2.
- 4. Presione la tecla **F2** y seleccione el Canal CH1.
- 5. Presione OPCIÓN y la pantalla indicará:

—Cursor 2 ◀/►

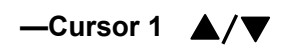

Presione  $\blacktriangle$  (amarillo) o  $\lor$  (amarillo) para mover T1 a la izquierda y derecha; se exhibirá el valor de T1 (relativo a la mitad de la pantalla). Presione  $\blacktriangleleft$  (amarilla) o  $\blacktriangleright$  (amarilla) para mover T2 a la izquierda y derecha; se exhibirá el valor de T2 (relativo a la mitad de la pantalla) como indica la Figura 37-a:

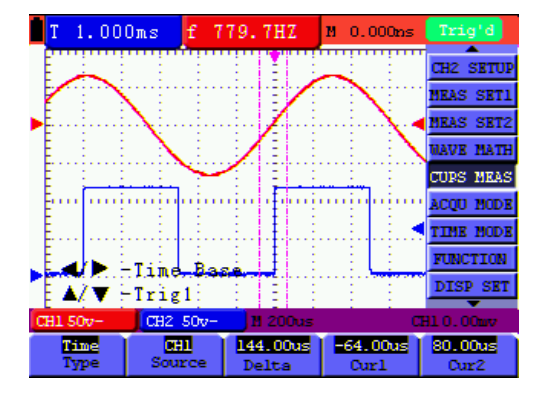

Figura 37-a: Medición de tiempo con el cursor

Presione el botón MENÚ, para ver la tabla de datos como indica la Figura 37-b.

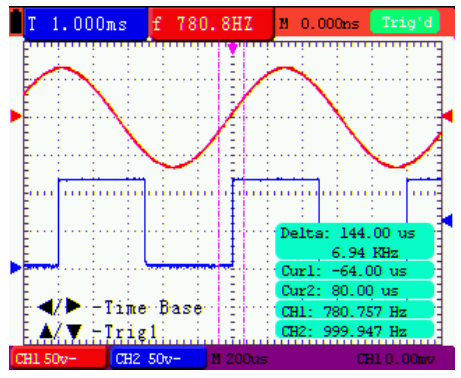

Figura 37-b: Tabla de datos

# Contador de frecuencias de seis (6) dígitos, (cimómetro),

## sólo MS460

La escala de medición del contador de frecuencias es 2Hz~60MHz.

Cuando el medidor está ajustado para activación por flanco, éste sólo puede medir un canal (el canal que causa la activación). Cuando el modo de activación está puesto en activación alterna, el instrumento puede medir ambos canales (CH1 y CH2).

Para ajustar el contador de frecuencias para operación en dos canales:

1. Presione **MENÚ** y se abre el Menú de Función a mano derecha de la pantalla.

2. Use la tecla **MENÚ** ▲ o **MENÚ** ▼ para seleccionar DISP SET (Configuración de pantalla), abajo se muestran cinco (5) opciones.

3. Use la tecla **F5** para seleccionar **ON**; consulte la figura 38:

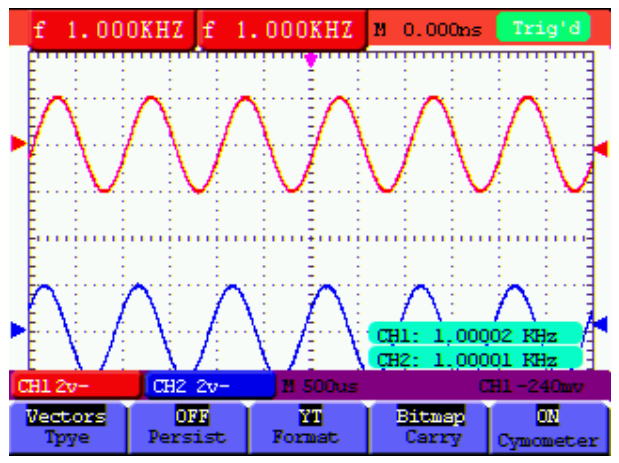

Fig 38: Indicador del contador de frecuencias

# Señal de prueba de onda cuadrada (5V, 1kHz)

La salida cuadrada de 5V está disponible en el enchufe del lado izquierdo del medidor. La señal digital de 5V tiene una frecuencia de 1kHz y se puede usar para ajustar el sensor, como se indica en la Fig.39

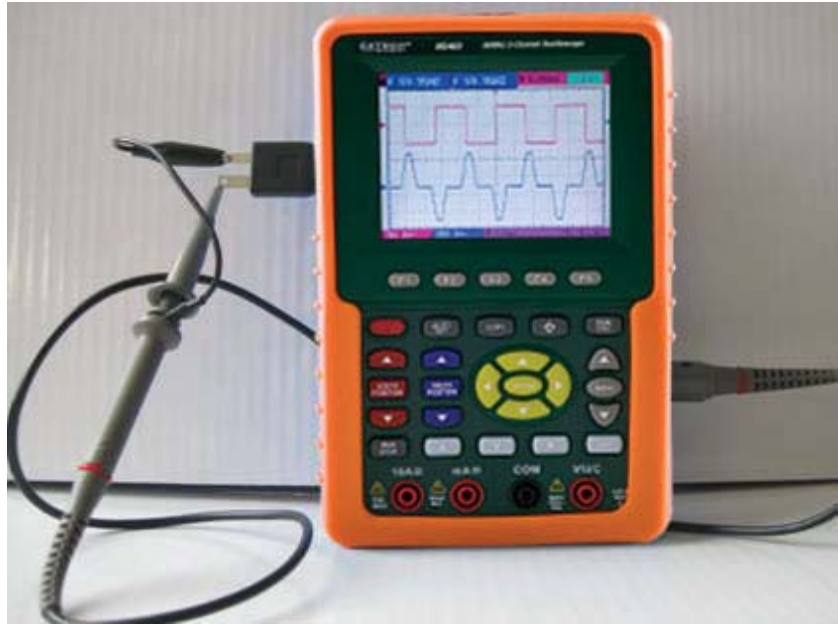

Fig 39: Señal de prueba de onda cuadrada

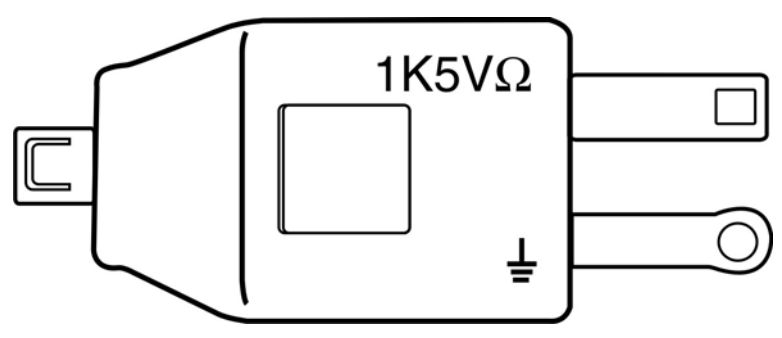

Fig 40: Adaptador de salida de onda cuadrada de 5V

# Uso de FFT (Transformada rápida de Fourier) (MS420)

FFT separa las señales en componentes de frecuencia, que el osciloscopio usa para mostrar en forma gráfica el dominio de frecuencia de una señal, (opuesto a la gráfica estándar del dominio de tiempo del osciloscopio). Luego estas frecuencias se pueden aparear con sistemas conocidos de frecuencias, como relojes de sistema, osciladores y fuentes de tensión.

El FFT en este osciloscopio puede transformar 2048 puntos de una señal de dominio de tiempo a sus componentes de frecuencia con la frecuencia final conteniendo 1024 puntos de 0 Hz hasta la frecuencia NYQUIST.

La siguiente tabla describe el menú FFT:

| Menú de función | Configuración | Instrucción                                     |
|-----------------|---------------|-------------------------------------------------|
| FET             | ON            | Encendido de función FFT                        |
|                 | OFF           | Apagado de la función FTT                       |
| Euonto          | CH1           | Seleccione CH1 como fuente FFT                  |
| ruente          | CH2           | Seleccione CH2 como fuente FFT                  |
|                 | Rectángulo    |                                                 |
| Window          | Blackman      | Seleccione la ventana para FFT (Detalles)       |
| (Ventana)       | Hanning       |                                                 |
|                 | Hamming       |                                                 |
|                 | dB            | Fije Vrms como la unidad de medida de la escala |
| Formata         | Vrms          | vertical                                        |
| Formato         |               | Fije Vrms como la unidad de medida de la escala |
|                 |               | vertical                                        |
|                 | *1            | Fije el múltiplo *1                             |
| Acercamiento    | *2            | Fije el múltiplo *2                             |
| (zoom)          | *5            | Fije el múltiplo *5                             |
|                 | *10           | Fije el múltiplo *10                            |

Los pasos siguientes instruyen sobre la operación de la función FFT:

- Presione la tecla MENÚ; se abre el Menú de Función a mano derecha de la pantalla.
- 2. Presione **MENÚ** ▲ o **MENÚ** ▼ para seleccionar **FFT MODE**. Luego estarán visibles

cinco opciones elegibles en el punto bajo de la pantalla.

- 3. Presione F1 para apagar/encender FFT (al terminar el cálculo FFT se mostrará la forma de onda verde F en la pantalla).
- 4. Presione F2 para alternar entre el canal CH1 y CH2; el canal seleccionado actualmente está indicado arriba a la izquierda de la pantalla.
- 5. Presione **F3** para cambiar a **VENTANA** con las siguientes opciones disponibles: HAMMING, RECTÁNGULO, BLACKMAN, y HANNING.
- Presione F4 para cambiar a Formato con las opciones: dB y Vrms. 6.
- 7. Presione F5 para acercamiento/alejamiento; las opciones de ampliación son: \*1, \*2, \*5, \*10.
  - 8. Si la fuente FFT es CH1, presione el botón rojo VOLTS POSITION,
  - ▲/▼ Una de las tres opciones siguientes aparecerá abajo a la izquierda de la pantalla cuando la selección de Formato esté puesta en dB.
  - FFT dB nivel  $\mathbf{A}/\mathbf{V}$

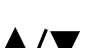

▲/▼

▲/▼ - CH1 voltaje nivel

- FFT posición vertical

Una de las dos opciones siguientes aparecerá abajo a la izquierda de la pantalla

cuando la selección de Formato esté puesta en Vrms.

- — CH1 voltaje nivel
- FFT posición vertical

Presione el botón azul VOLTS POSITION; aparecerá lo siguiente:

- CH2 OFF
- 9. Si la fuente FFT es CH2, presione el botón azul VOLTS POSITION,
  - Una de las tres opciones siguientes aparecerá abajo a la izquierda de la pantalla cuando la selección de Formato esté puesta en dB.

— FFT dB nivel

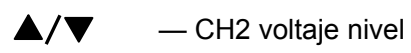

- FFT posición vertical

 Una de las dos opciones siguientes aparecerá abajo a la izquierda de la pantalla cuando la selección de Formato esté puesta en Vrms.

Presione el botón rojo VOLTS POSITION; aparecerá la siguiente pantalla:

▲/▼ —CH1 OFF

10. Cuando la fuente FFT es CH1:

- Si la indicación abajo a la izquierda de la pantalla es "▲/▼-FFT dB nivel ", use los botones rojos VOLTS POSITION ▲ y ▼ para ajustar el valor dB (las opciones DIV incluyen 1dB 2dB 5dB 10dB y 20dB).
- Si la indicación abajo a la izquierda de la pantalla es "▲/▼-CH1 voltaje nivel", use los botones rojos VOLTS POSITION ▲ y ▼ para ajustar el voltaje de CH1 ("CH1 2V~ " aparece abajo de la pantalla);
- Si la indicación abajo a la izquierda de la pantalla es "▲/▼— FFT posición vertical", use los botones rojos VOLTS POSITION ▲ y ▼ para ajustar la posición de la forma de onda a lo largo de la posición vertical. Por ejemplo, "FFT 1.20 div (24.0dB)" indica que el cursor parte de la línea del centro para 1.20 DIV y se muestra "CH1 20dB" abajo a la izquierda de la pantalla; el producto aritmético es 24.0dB.

Los pasos operativos son los mismos del paso anterior para FFT fuente CH2:

11. Presione la tecla amarilla **OPTION**, en pantalla se presentan las siguientes opciones abajo a la izquierda.

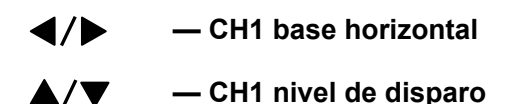

ο

◀/▶ H1 posición horizontal

#### ▼ — CH1 nivel de disparo

Use los botones del menú **OPTION** ◄ **y OPTION** ► para ajustar la posición de la forma de onda a lo largo de la posición horizontal. "FFT -2.00DIV (500.0Hz) " mostrado abajo a la izquierda indica que la sección inicial de la forma de onda parte

del inicio para 2.00DIV (250HZ/DIV). La indicada M es la frecuencia exacta del punto del cursor a mitad del espectro (mostrado en la Figura 41 abajo). Use los botones **OPTION** ◄ **y OPTION** ► para ajustar la base horizontal; por ejemplo, "250/DIV (5KS/s".

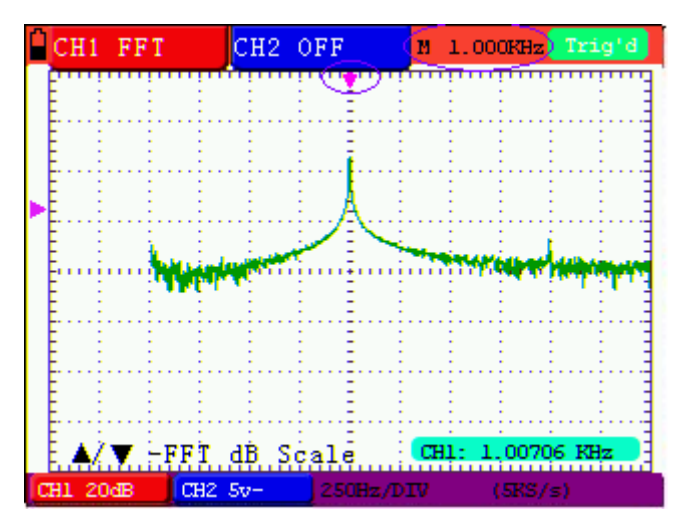

Figura 41

#### Selección de una ventana FFT

■ La Función FFT suministra cuatro (4) ventanas. Cada una es un intercambio entre resolución de frecuencia y precisión de la magnitud. Qué se mide y cuales son las características de la señal fuente que ayudan a determinar cuál ventana usar. Use las pautas siguientes para seleccionar la mejor ventana.

| Тіро       | Descripción                                                                                                    | Window |
|------------|----------------------------------------------------------------------------------------------------|--------|
| Rectángulo | El rectángulo es el tipo ideal de ventana para resolver<br>frecuencias que están muy próximas al mismo valor<br>pero menos deseables para medir con precisión la<br>amplitud de esas frecuencias. Es el tipo ideal para<br>medir el espectro de frecuencia de señales<br>aperiódicas y componentes de frecuencia cercanos a<br>CD.<br>Use el rectángulo para medir transitorios u oleadas<br>donde el nivel de la señal antes y después del evento<br>son casi iguales. Además, use esta ventana para<br>ondas sinoidales de igual amplitud con frecuencias<br>muy próximas y para ruido aleatorio de banda ancha<br>con un espectro con variación relativamente lenta. |        |
| Hamming    | Esta es una buena ventana para resolver frecuencias<br>que están muy próximas al mismo valor con precisión<br>de amplitud algo mejor que la ventana de rectángulo.<br>Tiene una ligera mejoría de resolución de frecuencia<br>que la selección de Hanning.<br>Use Hamming para medición de ruido aleatorio en                                                                                                    |        |

|          | banda angosta, seno y periódica. Esta ventana<br>funciona sobre transitorios u oleadas donde los<br>niveles de señal pre y post evento son<br>significativamente diferentes.                                                                                                    |           |
|----------|----------------------------------------------------------------------------------------------------|-----------|
| Hanning  | Esta es una buena ventana para precisión de<br>amplitud pero no tanto para resolver frecuencias.<br>Use Hanning para medición de ruido aleatorio en<br>banda angosta, seno y periódica. Esta ventana<br>funciona sobre transitorios u oleadas donde los<br>niveles de señal pre y post evento son<br>significativamente diferentes. | $ \land $ |
| Blackman | Esta es la mejor ventana para medir la amplitud de<br>frecuencias pero menos útil para resolver<br>frecuencias.<br>Use Blackman-Harris para medir formas de onda<br>predominantemente singulares para examinar las<br>armónicas de orden más alto.                                                                                  |           |

Las Fig. 42, 43, 44, 45 muestran cuatro tipos de funciones de ventana que se refieren a

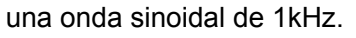

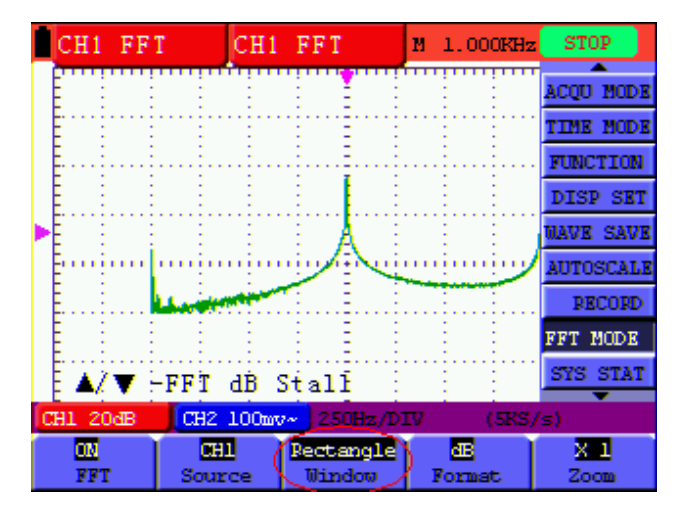

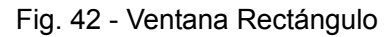

| CH1 FF     | т сні         | FFT                      | M 1.000KHz  | Trig'd      |
|------------|---------------|--------------------------|-------------|-------------|
|            |               |                          |             | ACQU HODE   |
| E          |               |                          |             | TIME MODE   |
| E          |               |                          |             | FUNCTION    |
|            |               |                          |             | DISP SET    |
| ► E        |               |                          |             | MAVE SAVE   |
| Eurippi    | minnin        | ni ng <mark>a</mark> nni | mimim       | AUTOSCALE   |
| E          |               |                          |             | RECORD      |
|            |               | 1 E 1                    |             | FFT MODE    |
|            | -CH1 Vol      | ts/Div                   |             | SYS STAT    |
| CH1 200mv~ | CH2 100m      | V~ 125Hz/D               | IV (SES     | (s)         |
| ON<br>FFT  | CHI<br>Source | Blackman<br>Window       | E<br>Format | X 2<br>Zocu |

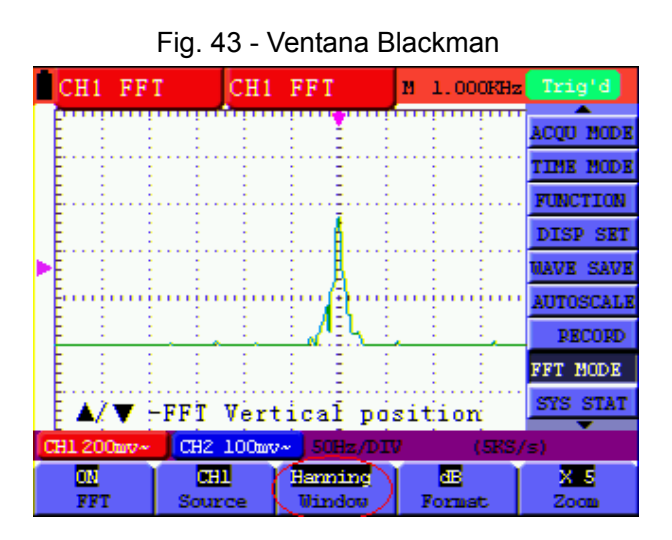

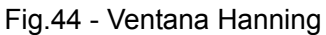

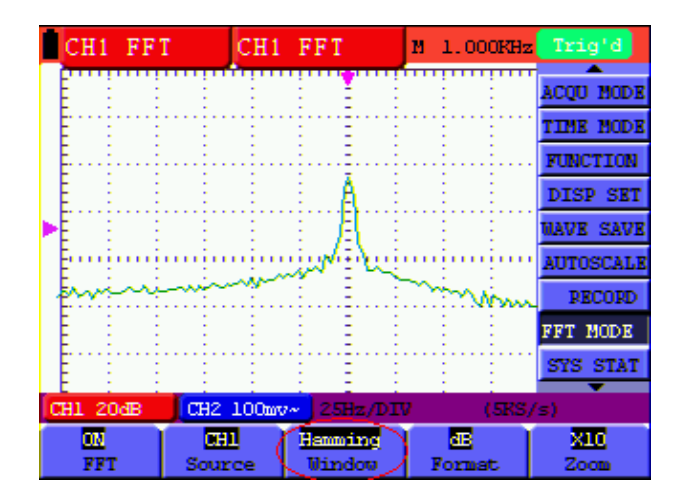

Fig.45 - Ventana Hamming

#### Consejos rápidos

- Si lo desea, use la función de ampliación para hacer más grande la forma de onda FFT.
- Use la escala predeterminada dBV RMS para ver detalladamente varias frecuencias, aún si sus amplitudes varían mucho. Use la escala lineal RMS para ver un panorama general comparativo de las frecuencias.
- Las señales que tienen un componente CD o un Offset pueden causar valores incorrectos del componente magnitud de la forma de onda FFT. Para minimizar el componente CD, seleccione acoplamiento en la señal fuente.
- Para reducir el ruido aleatorio y componentes solapados en eventos repetitivos o de disparo singular, ajuste el modo de adquisición del osciloscopio a 'Promedio'.

#### NOTA 1:

**NYQUIST frecuencia:** La frecuencia más alta que un Osciloscopio Digital en Tiempo Real puede medir exactamente a la mitad de la tasa de muestro se llama frecuencia NYQUIST. Si ocurre bajo muestreo cuando la frecuencia muestreada es mayor a la frecuencia NYQUIST, ocurrirá el fenómeno de "Onda Falsa". La relación entre la frecuencia muestreada y medida es de gran importancia en este contexto.

#### NOTA 2:

En modo FFT, se prohíben las siguientes configuraciones:

- 1) Cambio de ventana
- 2) Cambiar el canal fuente (en el menú de configuración de CH1 o de CH2)
- 3) Formato de XY en modo de ajuste de pantalla
- SET 50%" (nivel de disparo en el punto vertical de amplitud de la señal) en modo de configuración de disparo
- 5) Escala automática
- 6) Registro de onda
- 7) Medición 1 y Medición 2

## Menú de estado del sistema

El menú del estado del sistema se usa para visualizar la información de configuración concerniente a los activadores vertical y horizontal y otros sistemas. Siga los pasos a continuación para verificar el estado:

- 1. Presione la tecla **MENÚ**; se abre el Menú de Función a mano derecha de la pantalla.
- 2. Presione la tecla **MENÚ** ▲ o **MENÚ** ▼ para seleccionar **SYSTEM STAT.** Abajo de la pantalla aparecerán cuatro (4) opciones a elección.
- 3. En secuencia presione **F1** hasta **F4** para ver la información correspondiente del estado.

Consulte la figura 46.

|   | f                  | 500.0                    | KHZ VI  | 208      | .0mu        | M 1.000us | Trig'd    |
|---|--------------------|--------------------------|---------|----------|-------------|-----------|-----------|
|   | Γ                  | HORIZONIAL SYSTEM STATUS |         |          |             |           | MEAS SET2 |
|   |                    | TIME BA                  | er.     |          | маты        |           | WAVE MATH |
|   |                    | MAIN SC                  | ALE     |          | 1.0us       |           | CURS MEAS |
| Þ |                    | MATN PO                  | SCALE   |          | 5.0ns       | i<br>Na   | ACQU MODE |
|   | WINDOW POSITION OS |                          |         |          |             | TIME MODE |           |
|   |                    | ACOUTRE                  | FORMAT  |          | YI<br>SAMPL | E         | FUNCTION  |
|   |                    |                          |         |          |             | -         | DISP SET  |
|   |                    |                          |         |          |             |           | UAVE SAVE |
|   |                    |                          |         |          |             |           | SYS STAT  |
| C | 81                 | 2.00v-                   | CH2 100 | lmo- 🛛 🛛 | 1.0us       |           | CH1 1.52v |
| H | orci               | zontal                   | Vertica | 1 Tr     | igger       | Misc      |           |

Figura 46: Estado del Sistema

# Modo Base de tiempo principal

| Menú de<br>función             | Configuración | Explicación                                                          |
|--------------------------------|---------------|----------------------------------------------------------------------|
| Base de<br>tiempo<br>principal |               | Base de tiempo principal horizontal                                  |
| Ventana de<br>Zona             |               | Use los dos cursores para definir una ventana de acercamiento (zoom) |
| Ventana                        |               | Visualización en pantalla completa                                   |

La siguiente tabla detalla el menú del modo Base de tiempo.

Para acercamiento sobre un área pequeña de la pantalla, ejecute los siguientes pasos:

- 1. Presione **MENÚ** para ver el Menú de Función a mano derecha de la pantalla.
- 2. Presione **MENÚ** ▲ o **MENÚ** ▼ para seleccionar tiempo **TIME MODE**. Abajo de la pantalla aparecerán tres (3) opciones a elección.
- 3. Use las teclas de función **F1**, **F2** y **F3** para seleccionar las funciones de **base de tiempo principal**, ventana de zona, **o** ventanas descritas en la Tabla anterior.
- 4. Use la tecla **OPCIÓN** y las teclas **◄** (amarillo) **▶** (amarillo) para ajustar y variar la base de tiempo y el tamaño de la ventana de acercamiento (zoom).

Consulte las Figuras 47 y 48.

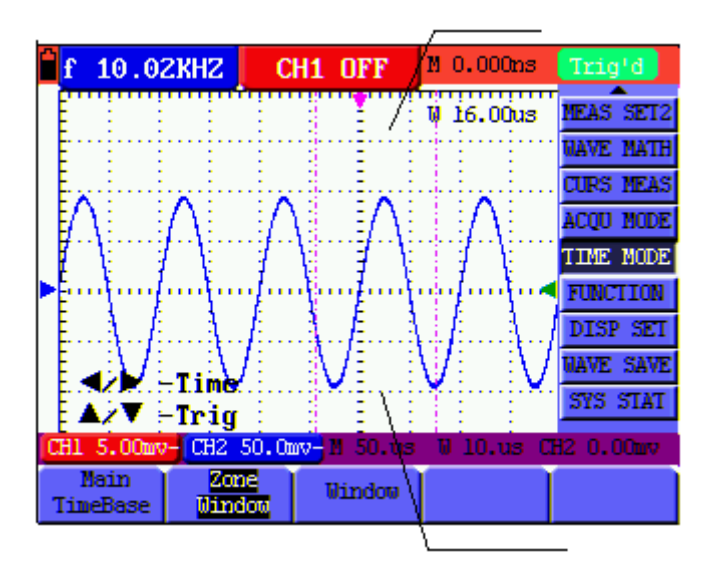

Figura 47: Ventana de configuración original

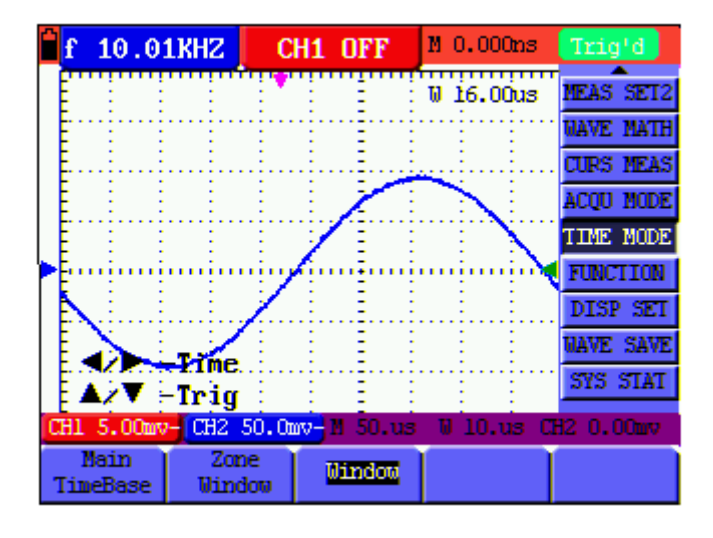

Figura 48: Ventana de Acercamiento (zoom)

## Transmisión de datos

Para transmisión de datos a la PC, ejecute los siguientes pasos:

- 1. Presione **MENÚ**; se abre el Menú de Función a mano derecha de la pantalla
- Presione MENÚ ▲ o MENÚ ▼ para seleccionar el modo de configuración de pantalla DISP SET; Abajo de la pantalla aparecerán cuatro (4) opciones a elección.
- 3. Presione la tecla F4 ; seleccione Mapa de bits o Vectores
- 4. Conecte el osciloscopio a la PC con el cable de transmisión de datos suministrado
- 5. Instale y ejecute el software suministrado
- 6. Use el Software como se indica en la utilería de AYUDA del software

Manual del usuario

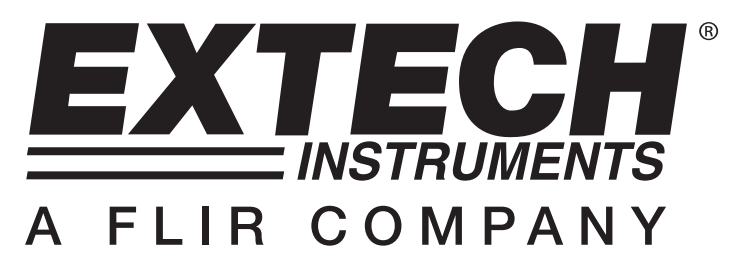

Osciloscopio Digital Modelo MS420 - 20 MHz

Osciloscopio Digital Modelo MS460 - 60 MHz

# SECCIÓN DOS: Operación de Multímetro

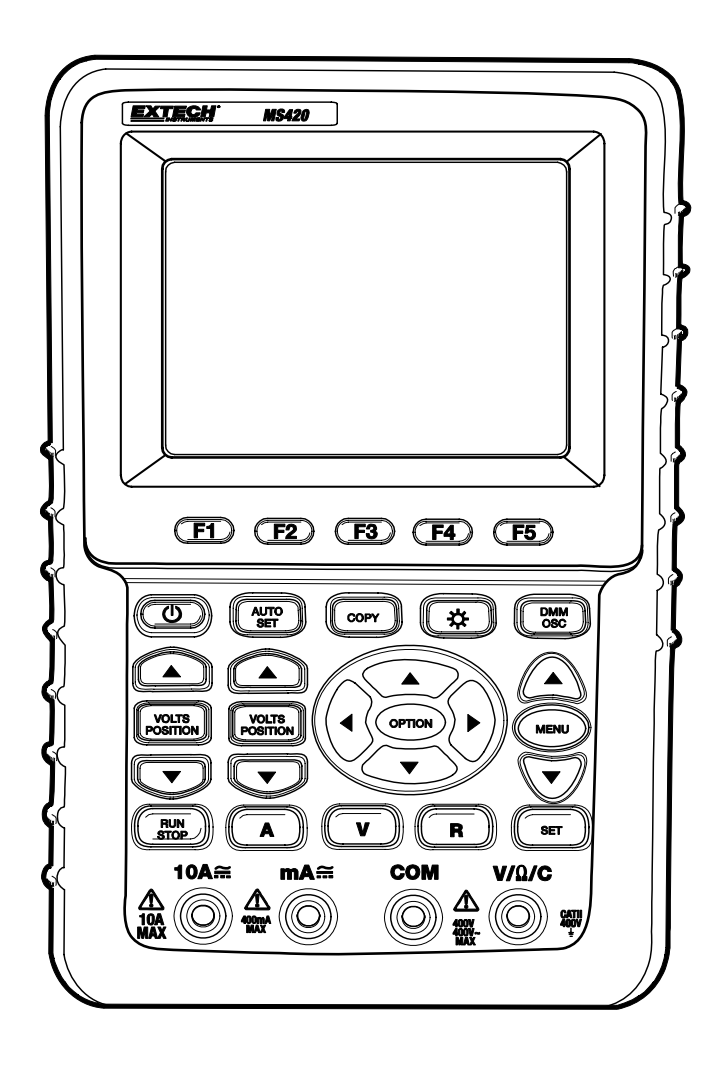

# **Uso del Multímetro**

# Acerca de este Capítulo

Este capítulo suministra instrucciones detalladas paso a paso para usar las funciones de multímetro. Estas instrucciones ofrecen además ejemplos básicos de menús y otras operaciones básicas.

## **Conexiones del medidor**

Use los cuatro conectores de seguridad tipo banana de 4 mm para las funciones del medidor: **COM**,  $V/\Omega/C$ , **10A**, **mA**.

Los cuatro (4) conectores banana en la carátula del medidor son de izquierda a derecha, corriente 10A, corriente mA, COM (tierra/negativo) y voltios/resistencia/capacitancia

## Ventana del multímetro

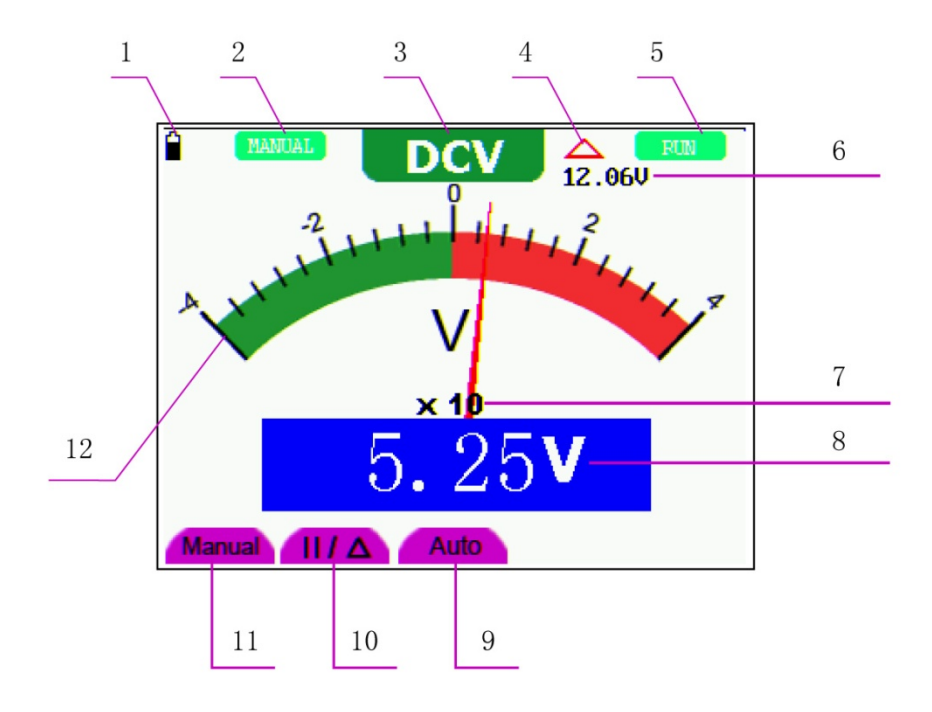

Figura 1: Ventana del multímetro

#### Descripción

- 1. Indicador de estado de la batería
- Indicador de escala manual. En modo MANUAL el usuario selecciona la escala de medición
- 3. Indicadores de modo de medición:

VCD: Medición de voltaje CD

VCA: Medición de voltaje CA

ACD: Medición de corriente directa (CD)

ACA: Medición de corriente CA

R: Medición de resistencia

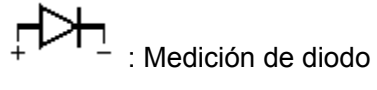

) : Medición de continuidad

C: Medición de capacitancia

- 4. Indicador de modo de medición relativa
- 5. **RUN** (ejecutar): Modo de actualización continua. **STOP** (paro): Modo indicador de retención de datos:
- 6. El valor de referencia en el modo de medición relativa
- 7. (X10) Multiplicador de lectura
- 8. Indicador de unidad de medida y lectura de medición
- 9. Modo de escala automática (AUTO). El medidor automáticamente selecciona la escala de medición
- Modos de medición absoluto / relativa: Los símbolos "||" representan el modo de medición absoluto (normal). El símbolo "△" representa el modo relativo
- 11. Control manual de medición (el usuario selecciona la escala de medición)
- 12. Indicador de escala codificado por colores; Cada modo de prueba tiene un esquema de color único

## Toma de medidas con el multímetro

Presione la tecla **DMM/OSC**; el osciloscopio cambiará a modo multímetro. El medidor indicará al usuario que conecte correctamente los cables de prueba. Use las teclas A, V, y R para seleccionar la función de multímetro deseada.

#### Medición de resistencia

Para medir resistencia, primero corte la tensión al componente o circuito a prueba y luego siga estos pasos:

- 1. Inserte el cable negro en el enchufe banana COM y el cable rojo en el enchufe banana  $V/\Omega/C$
- 2. Presione la tecla R. Una 'R' aparece arriba de la pantalla
- 3. Conecte los cables de prueba negro y rojo a la resistencia o circuito a prueba. El valor de la resistencia aparecerá en la pantalla (unidad de medida: Ohmios)

Consulte el diagrama de ejemplo enseguida en la Figura 2.

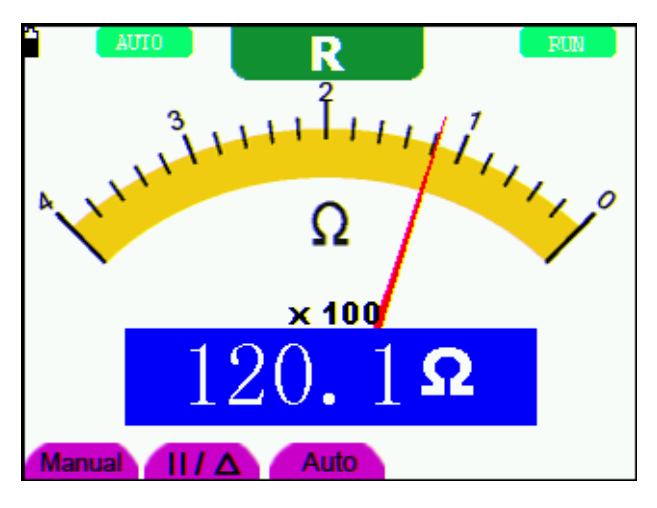

Figura 2: Medición de resistencia

#### Medición de voltaje de diodo

Para tomar una medida en el diodo, haga lo siguiente:

- 1. Inserte el cable negro en el enchufe banana COM y el cable rojo en el enchufe banana  $V/\Omega/C$
- 2. Presione la tecla R. Una 'R' aparece arriba de la pantalla
- 3. Presione la tecla **SET** repetidamente hasta ver el símbolo del diodo
- 4. Conecte los cables negro y rojo al diodo y lea el voltaje indicado (V)
- 5. Invierta la polaridad de los cables de prueba y ejecute la prueba de nuevo Consulte el ejemplo en la Figura 3.

65

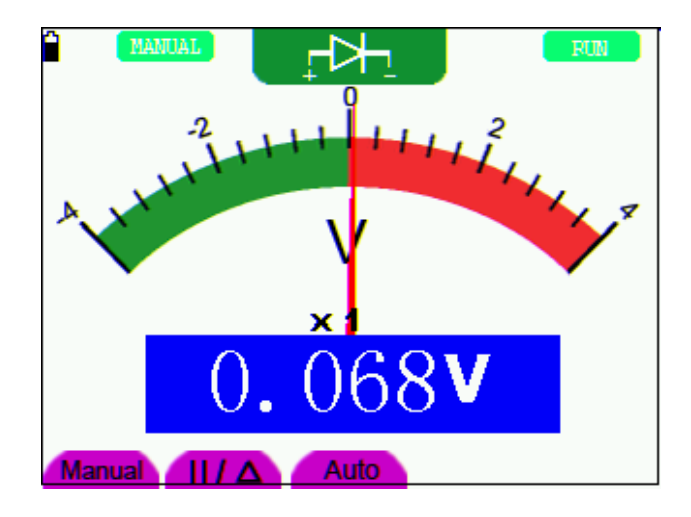

Figura 3: Medición de diodo

#### Prueba de continuidad

Para realizar una prueba de resistencia de continuidad, refiérase a lo siguiente:

- 1. Inserte el cable negro en el enchufe banana COM y el cable rojo en el enchufe banana  $V/\Omega/C$
- 2. Presione la tecla R. Una 'R' aparece arriba de la pantalla
- 3. Presione la tecla **SET** repetidamente hasta ver lo siguiente en la pantalla:  $\mathbb{Q}$
- 4. Conecte los cables rojo y negro a los puntos de prueba. Si el valor de la resistencia es menor a  $50\Omega$  el medidor emitirá un tono audible

Además la pantalla del medidor mostrará la resistencia como se indica en el ejemplo de la Figura 4.

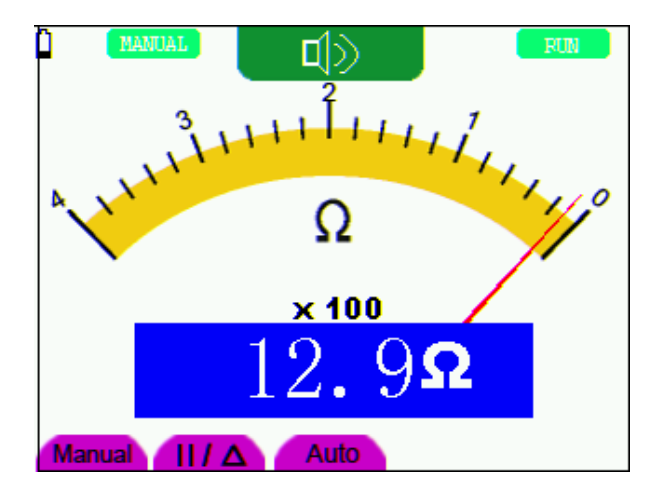

Figura 4: Prueba de continuidad

#### Medición de capacitancia

Para medir capacitancia, refiérase a lo siguiente:

- 1. Inserte el cable negro en el enchufe banana COM y el cable rojo en el enchufe banana  $V/\Omega/C$
- 2. Presione la tecla R. Una 'R' aparece arriba de la pantalla
- 3. Presione la tecla SET hasta que C aparezca arriba de la pantalla
- 4. Conecte los cables negro y rojo al capacitor o circuito a prueba; el medidor indicará la lectura (unidad de medida: Faradios)

**Notas:** Para mejorar la precisión cuando el valor medido es menor a 5 nF, seleccione la escala de capacitancia más baja y use el modo relativo.

Conceda aprox. 30 segundos para medidas de capacitancia mayores a 40nF.

Consulte el diagrama en la Figura 5.

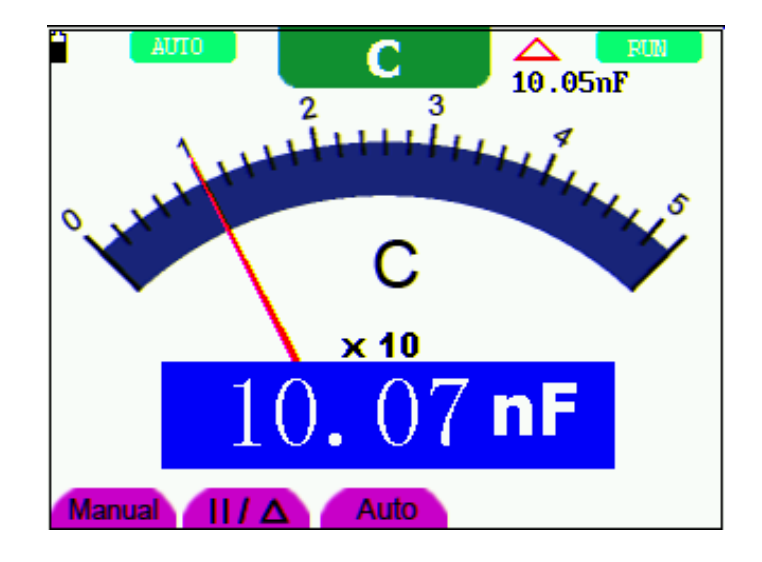

Figura 5: Medida de capacitancia

#### Medición de Voltaje CD

Para medir voltaje CD, refiérase a lo siguiente:

- 1. Inserte el cable negro en el enchufe banana COM y el cable rojo en el enchufe banana  $V/\Omega/C$
- 2. Presione la tecla V y el símbolo VCD aparecerá arriba de la pantalla
- 3. Conecte los cables de prueba rojo y negro a los puntos de medición en el circuito a prueba; el valor de voltaje será visible en la pantalla

Consulte el diagrama en la Figura 6.

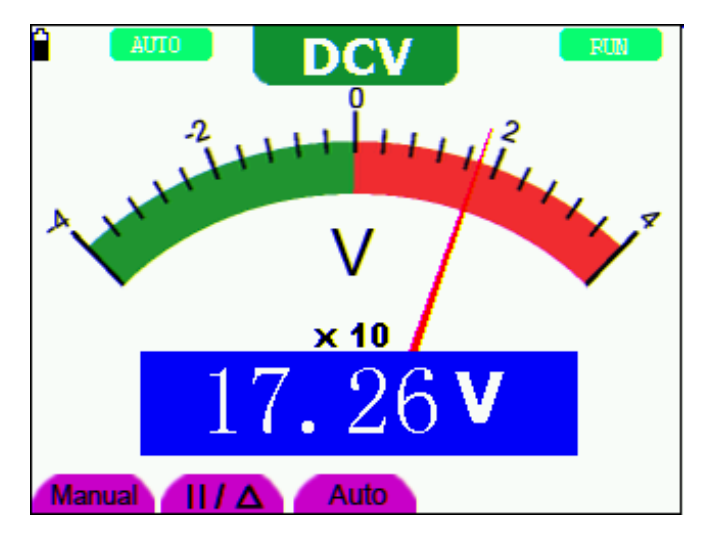

Figura 6: Medición de voltaje CD

## Medición de Voltaje CA

Para medir voltaje CA, refiérase a lo siguiente:

- 1. Inserte el cable negro en el enchufe banana **COM** y el cable rojo en el enchufe banana V/ $\Omega$ /C.
- 2. Presione la tecla V y enseguida presione **SET** para que el símbolo **VCA** aparezca arriba de la pantalla
- 3. Conecte los cables rojo y negro a los puntos de medición y lea el valor del voltaje CA en la pantalla.

Consulte el diagrama en la Figura 7.

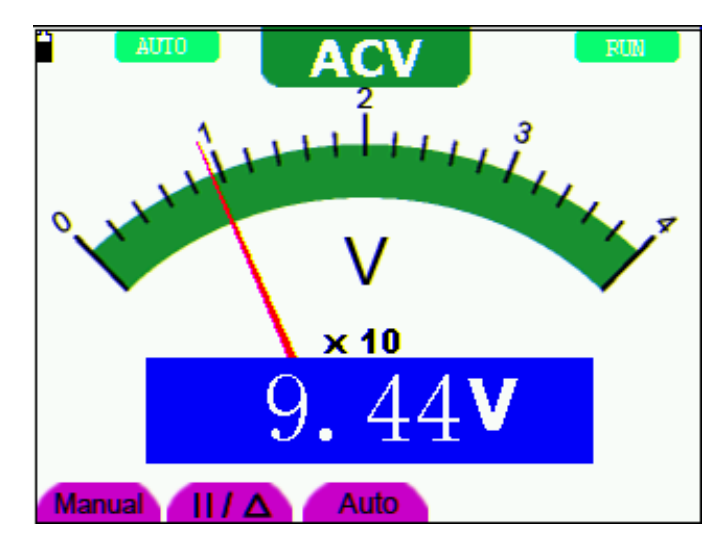

Figura 7: Medición de voltaje CA

### Medición de Corriente CD

Para medir una corriente CD menor a 400 mA, haga lo siguiente:

- 1. Inserte el cable negro en el enchufe banana COM y el cable rojo en el enchufe banana mA
- 2. Use la tecla **A** y la tecla **SET** para seleccionar el modo ACD (el símbolo **ACD** aparecerá arriba de la pantalla)
- 3. Asegure que la unidad de medida indicada en la pantalla principal sea **mA.** Use la tecla de función **F4** para seleccionar **mA** si es necesario.
- 4. Conecte los cables rojo y negro a los puntos de medición en el circuito a prueba; lea el valor de corriente CD en la pantalla.

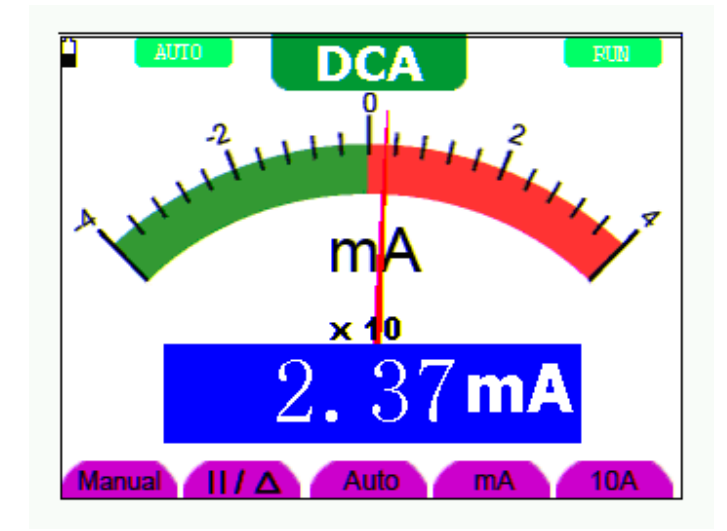

Consulte el diagrama en la Figura 8.

Figura 8: Medición de corriente CD 400 mA

Para medir una corriente CD mayor a 400 mA, haga lo siguiente:

- 1. Presione la tecla **A** y el símbolo **ACD** aparecerá arriba de la pantalla. Use la tecla **SET** para seleccionar **ACD** si es necesario.
- 2. Presione la tecla de función **F5** para seleccionar el modo de medición 10A, la unidad de medida en la pantalla principal deberá ser **A**.
- 3. Conecte los cables rojo y negro a los puntos de medición en el circuito a prueba; lea el valor de corriente **CD** en la pantalla.
- 4. Presione la tecla de función F4 para regresar al modo de medición mA

Consulte el ejemplo en la Figura 9.

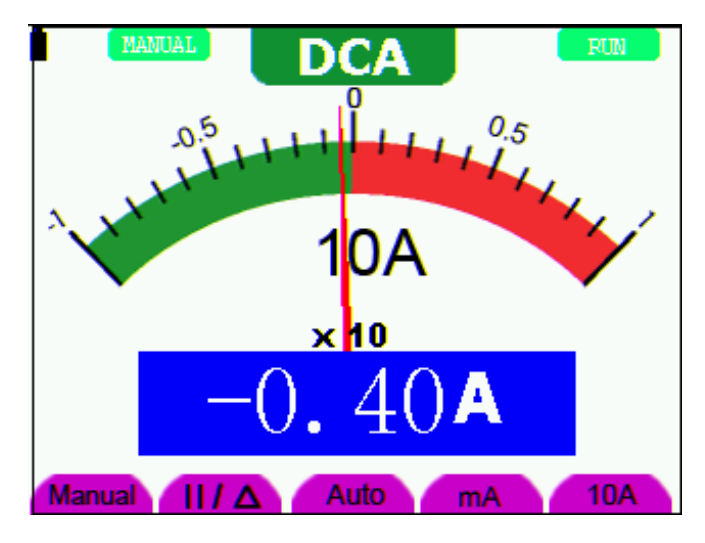

Figura 9: Medición de corriente CD 10A

## Medición de Corriente CA

Para medir corriente CA menor a 400 mA, ejecute lo siguiente:

- 1. Inserte el cable negro en el enchufe banana **COM** y el cable rojo en el enchufe banana **mA**
- 2. Presione la tecla **A** y luego use la tecla **SET** para seleccionar el modo ACA. El símbolo **ACA** aparecerá arriba de la pantalla al estar seleccionado
- 3. Use la tecla de función F4 para seleccionar el modo mA
- 4. Conecte los cables rojo y negro a los puntos de medición en el circuito a prueba; El valor de corriente **CA** estará en la pantalla.

Consulte el ejemplo en la Figura 10.

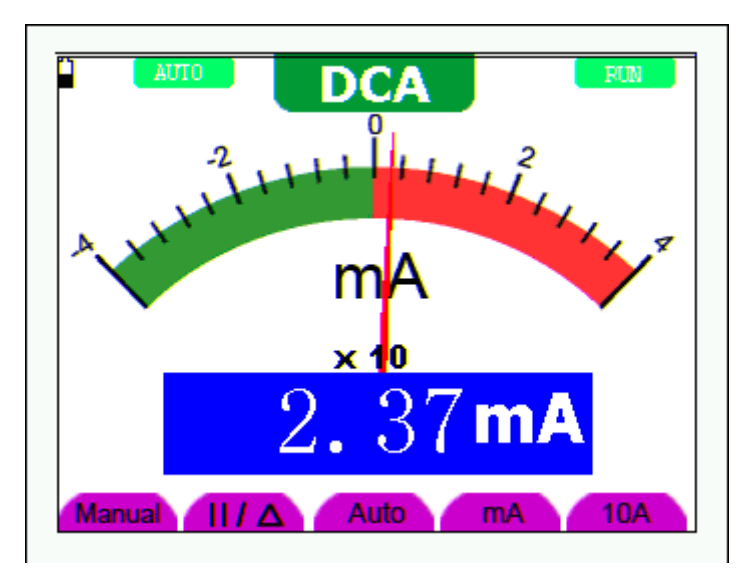

Figura 10: Medición de corriente CA 400mA

Para medir una corriente CA mayor a 400 mA, haga lo siguiente:

- 5. Presione la tecla **A** y use la tecla **SET** para seleccionar el modo ACA (el símbolo **ACA** estará visible arriba de la pantalla al estar seleccionado)
- 6. Presione la tecla de función **F5** para seleccionar el modo de medición 10A, la unidad de medida en la pantalla principal deberá ser **A**
- 7. Conecte los cables rojo y negro a los puntos de medición en el circuito a prueba; El valor de corriente **CA** estará en la pantalla.
- 8. Presione la tecla de función F4 para regresar al modo de medición mA

0.25 0.25 0.75 0.75 10A × 10

Consulte el ejemplo en la Figura 11.

Figura 11: Medición de corriente CA para 10A

Auto

mA

10A

#### Congelar las lecturas (Retención de datos)

Manual

Usted puede retener las lecturas indicadas en cualquier momento.

 $||/\Delta$ 

- 1. Presione la tecla **RUN/STOP** para congelar la pantalla. **STOP** (PARO) estará visible arriba a la derecha de la pantalla
- 2. Presione de nuevo la tecla **RUN/STOP** para continuar la medición normal

Consulte el ejemplo en la Figura 12.

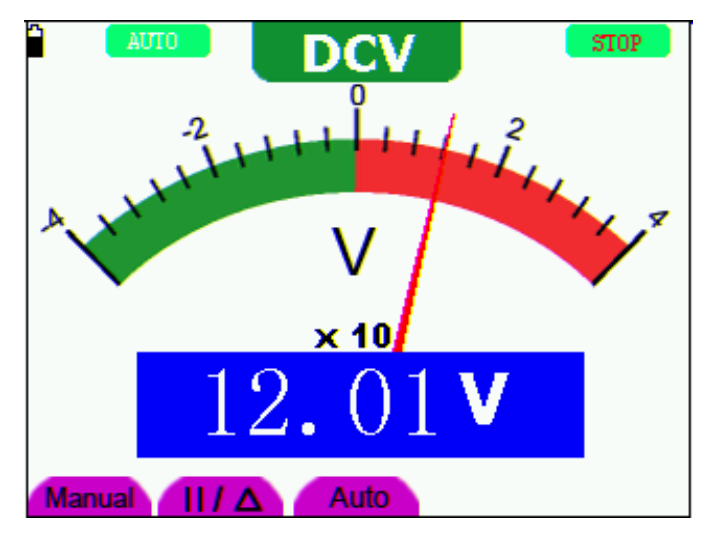

Figura 12: Congelar las lecturas

#### Tomar una medición relativa

El medidor puede indicar una lectura 'relativa' a un valor de referencia elegido por el usuario. Refiérase a la siguiente información sobre cómo tomar una medición relativa.

Primero programe un valor de referencia. Para hacerlo, tome una medida y cuando tenga el valor deseado en pantalla, presione la tecla de función " $||/\Delta$ " hasta ver el símbolo ' $\Delta$ ' arriba de la pantalla; indicando que la unidad está en modo relativo. El valor de referencia se muestra en la pantalla justo debajo del símbolo de modo relativo. Ahora todas las lecturas subsecuentes en la pantalla principal serán relativas al valor de referencia.
### Selección del modo de escala Automática / Manual

El modo predeterminado del instrumento es escala automática. Para cambiar a escala manual, ejecute los siguientes pasos:

- Presione repetidamente la tecla de función F1 MANUAL hasta seleccionar la escala deseada en la pantalla del medidor. MANUAL estará en la esquina superior izquierda de la pantalla cuando el medidor esté en modo manual
- En modo de escala manual, la escala de medición aumenta una etapa cada vez que presione la tecla F1. Al llegar a la escala más alta, el medidor salta a la escala más baja
- 3. Presione la tecla de función **F3** para seleccionar el modo de escala **AUTO**. **AUTO** estará en la esquina superior izquierda de la pantalla.

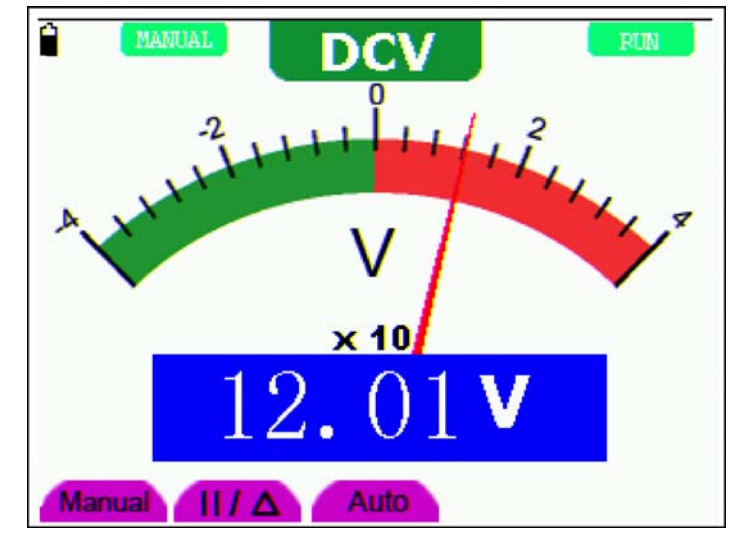

Consulte el ejemplo en la Figura 13.

Figura 13: Ajuste de escala Automática/Manual

# **Preguntas frecuentes**

## El osciloscopio no enciende

Verifique la carga de la batería. Si la batería no está cargada, conecte el adaptador CA a un toma corriente CA y luego al medidor. Cargue la batería durante cuando menos 15 minutos antes de usar el osciloscopio. Por favor llame a Extech para servicio si el instrumento no enciende después de cargar la batería

### El osciloscopio se apaga después de operar sólo unos pocos segundos

Probablemente la batería esté débil o completamente descargada; Verifique el símbolo de estado de la batería El símbolo 🖞 indica que la batería está agotada y debe ser recargada.

## El medidor indica ERR en modo Multímetro

Es probable que no esté seleccionado el modo de medición. En este caso, presione cualquiera de las tres teclas de modo V, A o R

# El voltaje medido es 10 veces mayor o menor que el valor actual indicado en el modo osciloscopio

Verifique que el nivel de atenuación del canal corresponda con el índice de atenuación de la sonda

# Hay una forma de onda en la pantalla del osciloscopio pero no está estable

Verifique si la señal en el menú del modo de activación corresponde con el canal de la señal. Verifique el modo de activación: El modo de activación por flanco es usado para la mayoría de las aplicaciones; el modo de activación por video es aplicable a señales de video. La forma de onda sólo puede ser estable cuando se aplica el modo de activación correcto. Cambie el acoplamiento de activación por el rechazo de HF y rechazo de LF para filtrar la activación por ruido HF o LF por la interferencia.

# No hay indicación al presionar la tecla RUN/STOP en modo de osciloscopio

Verifique si el modo de activación en el menú de modo de activación está en Disparo Único o Normal y si el nivel de activación está fuera de la escala de la forma de onda. Bajo tales condiciones, ajuste el nivel de activación a media escala o seleccione el modo de activación no automático. Adicionalmente, presione la tecla AUTO SET y reintente las sugerencias anteriores.

La velocidad de visualización es lenta cuando usa el muestreo promedio en modo de muestreo o cuando selecciona un tiempo largo de visualización en modo de visualización de osciloscopio; esto es normal

# Apéndices

## **Apéndice A: Especificaciones**

## OSCILOSCOPIO

Salvo que sea indicado de otra manera, todas las especificaciones técnicas son aplicables al ajuste de atenuación 10X de la sonda. El osciloscopio debe cumplir los siguientes requisitos con el fin de cumplir las especificaciones publicadas.

- Se debe permitir al instrumento funcionar continuamente durante más de 30 minutos bajo la temperatura de operación especificada
- Si se excede la temperatura de operación por más de 5 grados centígrados, debe ejecutar la "Calibración autónoma" (Menú de Función del sistema)

#### Muestreo

| Modos de muestreo | Muestreo normal, Detección de picos, Valor promedio |
|-------------------|-----------------------------------------------------|
| Tasa de muestreo  | 100MS/s (MS420), 250MS/s (MS460)                    |

#### Entrada

| Acoplamiento de entrada                         | CD, CA                            |
|-------------------------------------------------|-----------------------------------|
| Impedancia de entrada                           | 1MΩ ±2% conectado en paralelo con |
|                                                 | 20Fp ±5Fp                         |
| Coeficientes de atenuación de la sonda/detector | 1X, 10X, 100X, 1000X              |
| Voltaje máximo de entrada                       | 400V (Pico)                       |
| Tiempo de retraso del canal (típico)            | 150ps                             |

#### Horizontal

| Escala de la tasa de muestreo                                                   | 10S/s~100MS/s                                                                                                    |
|---------------------------------------------------------------------------------|----------------------------------------------------------------------------------------------------|
| Interpolación de la forma de<br>onda                                            | (sin x) /x                                                                                                    |
| Longitud del registro de datos                                                  | 6K puntos para cada canal                                                                                                    |
| Escala de la velocidad de exploración (S/div)                                   | 5ns/div $\sim$ 5s/div, pasos en modo "1-2.5-5"                                                                                                    |
| Precisión del tiempo de<br>transmisión de la tasa de<br>muestreo                | ±100ppm (intervalo igual o mayor a 1ms)                                                                                                    |
| Intervalo de tiempo<br>(∆T) precisión de<br>medida (Amplitud de banda<br>total) | Único: ± (1 tiempo del intervalo de muestreo + 100ppm ×<br>lect. + 0.6ns)<br>Promedio 16 : ± (1 tiempo del intervalo de muestreo<br>+100ppm×lectura+0.4ns) |

#### Vertical

| Convertidor análogo<br>digital (A/D)                       | Resolución 8 bitios (ambos canales sincronizadamente)                                                                                                    |  |
|------------------------------------------------------------|----------------------------------------------------------------------------------------------------|--|
| Escala de sensibilidad (V/div)                             | 5mV/div $\sim$ 5V/div (para la entrada del conector BNC                                                                                                    |  |
| Escala de desplazamiento                                   | ± 10 div                                                                                                    |  |
| Amplitud de banda análoga                                  | 20MHz para el MS420 y 60MHz para el MS460                                                                                                    |  |
| Amplitud de banda única                                    | Amplitud de banda total                                                                                                    |  |
| Respuesta de frecuencia baja<br>(acoplamiento A/D, -3dB)   | ≥ 5Hz (conector BNC)                                                                                                    |  |
| Tiempo de subida (típico)                                  | ≤17.5ns (MS420) , ≤5.8ns (MS460)                                                                                                    |  |
| Precisión de ganancia CD                                   | ±5%                                                                                                    |  |
| Medición CD (precisión modo de muestreo de valor promedio) | La diferencia de voltaje entre cualquiera dos puntos<br>en la forma de onda después de promediar las<br>formas de onda capturadas es mayor a 16: ± (5%<br>Lectura + 0.05 divisiones) |  |

#### Activación

| Sensibilidad de activación<br>(Activación por flanco)                                                                                                | Acoplamiento CH1 y CH2: 1div (CD~Amplitud de banda<br>CD total)                             |                                                             |
|----------------------------------------------------------------------------------------------------|---------------------------------------------------------------------------------------------|-------------------------------------------------------------|
|                                                                                                    | Acoplamiento<br>CA                                                                          | Igual al acoplamiento CD cuando es igual<br>o mayor a 50Hz. |
| Escala del nivel de<br>activación                                                                                                    |                                                                                             | ±6 divisiones desde el centro de la pantalla                |
| Precisión del nivel de<br>activación (típica) la cual<br>es aplicable a la señal con<br>tiempo de subida y bajada<br>igual a o más largo que<br>20ns | ±0.3 divisiones                                                                             |                                                             |
| Desplazamiento de<br>activación                                                                                                    | 655 divisiones para preactivación y 4 divisiones para postactivación                        |                                                             |
| Ajuste de 50% de nivel<br>(típica).                                                                                                    | Operación con la frecuencia de la señal de entrada igual o mayor a 50Hz.                    |                                                             |
| Sensibilidad de activación<br>(Activación por video y<br>modo típico)                                                                                | 2 divisiones del valor pico a pico                                                          |                                                             |
| Sistema de señales y<br>frecuencia de línea/campo<br>(modo de activación por<br>video)                                                               | Soporta los sistemas de difusión NTSC, PAL y SECAM de cualquier campo o frecuencia de línea |                                                             |

#### Medición

| Mediciones por cursor  | Diferencia de voltaje y diferencia de tiempo entre cursores                                   |
|------------------------|-----------------------------------------------------------------------------------------------|
| Mediciones automáticas | Voltaje pico a pico, voltaje promedio, valor de la medida<br>cuadrática, frecuencia y período |

#### Detector

|                        | Posición 1X      | Posición 10X                          |
|------------------------|------------------|---------------------------------------|
| Amplitud de banda      | Hasta 6 MHz (CD) | Hasta la amplitud de banda total (CD) |
| Índice de atenuación   | 1: 1             | 10: 1                                 |
| Escala de compensación | 20fp $\sim$ 40fp |                                       |
| Resistencia de entrada | 1MΩ ±2%          | 10MΩ ±2%                              |
| Impedancia de entrada  | 85fp~115fp       | 14.5fp~17.5fp                         |
| Voltaje de entrada     | 150 V CD         | 300 V CD                              |

## MULTÍMETRO

### Voltaje (VCD)

Impedancia de entrada: 10MΩ

Max. Voltaje de entrada: 1000V (valor CD o CA pico a pico)

| Escala  | Precisión       | Resolución |
|---------|-----------------|------------|
| 400.0mV | ±1.5% ±2 dígito | 100uV      |
| 4.000V  | ±1% ±1 dígito   | 1 mV       |
| 40.00V  |                 | 10mV       |
| 400.0V  |                 | 100mV      |

#### Voltaje (VCA)

Impedancia de entrada: 10MΩ.

Max. Voltaje de entrada: 750V (CA)

Escala de frecuencia: de 40Hz a 400Hz

| Escala | Precisión      | Resolución |
|--------|----------------|------------|
| 4.000V | ±1% ±3 dígitos | 1 mV       |
| 40.00V |                | 10mV       |
| 400.0V |                | 100mV      |

### Corriente directa (CD)

| Escala  | Precisión       | Resolución |
|---------|-----------------|------------|
| 40.00mA | ±1.5% ±1 dígito | 10uA       |
| 400.0mA | ±1.5% ±1 dígito | 100uA      |
| 10A     | ±3% ±3 dígito   | 10mA       |

## Corriente alterna (CA)

| Escala  | Precisión       | Resolución |
|---------|-----------------|------------|
| 40.00mA | ±1.5% ±3 dígito | 10uA       |
| 400.0mA | ±2% ±1 dígito   | 100uA      |
| 10A     | ±5% ±3 dígitos  | 10mA       |

### Resistencia

| Escala  | Precisión       | Resolución |
|---------|-----------------|------------|
| 400.0 Ω | ±1% ±3 dígito   | 0.1Ω       |
| 4.000ΚΩ | ±1% ±1 dígito   | 1Ω         |
| 40.00ΚΩ |                 | 10Ω        |
| 400.0ΚΩ |                 | 100Ω       |
| 4.000ΜΩ |                 | 1ΚΩ        |
| 40.00ΜΩ | ±1.5% ±3 dígito | 10ΚΩ       |

### Capacitancia

| Escala  | Precisión     | Resolución |
|---------|---------------|------------|
| 51.20nF | ±3% ±3 dígito | 10pF       |
| 512.0nF |               | 100pF      |
| 5.120uF |               | 1nF        |
| 51.20uF |               | 10nF       |
| 100uF   |               | 100nF      |

#### Diodo

Lectura de voltaje: 0 V  $\sim$  1.5 V

#### Prueba de continuidad

Tono audible cuando la resistencia es inferior a  $50\Omega$ 

## Especificaciones generales

| Dimensiones               | 18 × 11.5 × 4cm (7.1 x 4.5 x 1.6")        |
|---------------------------|-------------------------------------------|
| Peso                      | 645 g (1.4 lbs.)                          |
| Consumo de<br>energía     | < 6 W                                     |
| Pantalla tipo             | 3.7" color de cristal líquido             |
| Resolución de<br>pantalla | 640 (Horizontal) × 480 (Vertical) pixeles |
| Color de pantalla         | 65536 colores                             |

## Adaptador de corriente

| Fuente de energía   | 100-240 V CA 50/60Hz |
|---------------------|----------------------|
| Salida de tensión   | 8.5 VCD              |
| Salida de corriente | 1500 mA              |

#### Especificaciones ambientales

#### Temperatura

Temperatura de operación

| Con batería                   | 0 a 50 °C (32 a 122 °F)      |
|-------------------------------|------------------------------|
| Con adaptador de corriente    | 0 a 40°C (32 a 104°F)        |
| Temperatura de almacenamiento | o -20 a +60 °C (-4 a 140 °F) |

## Humedad relativa y Temperatura

#### Operación:

| 0 a 10 °C (32 a 50 °F)    | sin condensación |  |  |
|---------------------------|------------------|--|--|
| 10 a 30 °C (50 a 86 °F)   | 95 %             |  |  |
| 30 a 40 °C (86 a 104 °F)  | 75 %             |  |  |
| 40 a 50 °C (104 a 122 °F) | 45 %             |  |  |
| acenamiento.              |                  |  |  |

Almacenamiento:

-20 a +60 °C (-4 a +140 °F) sin condensación

# Apéndice B: Mantenimiento y Limpieza

### Mantenimiento

No guarde o coloque este instrumento donde la pantalla de cristal líquido (LCD) pueda quedar directamente expuesta a la luz solar directa durante largo tiempo

Advertencia: No permita que el instrumento se moje

#### Limpieza

Revise el instrumento y el detector frecuentemente en conformidad con las condiciones de operación. Limpie la superficie exterior del instrumento de acuerdo a los siguientes pasos:

- 1. Limpie el instrumento y la sonda por fuera con un paño suave. Tenga cuidado al limpiar la pantalla LCD.
- Use un paño ligeramente húmedo y un detergente suave para limpiar y sólo limpie el instrumento cuando esté apagado. No use abrasivos o detergentes químicos

Advertencia: Antes de usar, por favor confirme que el instrumento está seco

para evitar choques eléctricos, corto circuitos y lesiones personales

## Almacenamiento de Instrumento

Si la herramienta de prueba estará almacenada largo tiempo, debe recargar la batería de Litio antes de guardar

## Apéndice C: Carga del instrumento

La batería de Litio se puede embarcar sin carga. La batería debe ser cargada inicialmente durante 4 horas (el instrumento debe estar apagado durante la carga). La batería puede suministrar tensión durante 4 horas después de una carga completa. Al usar la batería como fuente de tensión, en la parte superior de la pantalla se ve un indicador de batería. El símbolo de batería aparece como sigue: **1**, **1**, **1**, **1**, **1**, donde **1** indica que la batería sólo podrá ser usada durante aproximadamente 5 minutos.. Para cargar la batería y abastecer el instrumento, conecte el osciloscopio usando el adaptador de corriente suministrado. Puede aumentar la velocidad de carga si apaga el medidor.

**Nota:** Para evitar sobre calentar la batería durante la recarga, no cargue el medidor en un área donde la temperatura ambiente especificada exceda la temperatura de operación.

Nota: El medidor puede ser cargado largo tiempo. Después de cargarse cambia a estado de carga baja y puede permanecer en la configuración de carga durante largo tiempo.

#### Reemplazo de la batería de Litio

Usualmente no se requiere reemplazar la batería, en caso necesario sólo una persona calificada deberá hacerlo. Use el mismo tipo de batería de Litio actualmente instalada en el medidor. Para tener acceso a la batería quite los tres (3) tornillos Philips atrás del instrumento sobre el soporte detrás de la funda de hule.

## Apéndice D: Ajustar la hora del reloj

- 1. Presione la tecla **MENÚ**; se abre el menú de funciones a mano derecha de la pantalla.
- Use las teclas MENÚ ▲ o MENÚ ▼ para seleccionar SYS STAT; abajo de la pantalla aparecerán cuatro (4) opciones.
- 3. Use la tecla **F4** para seleccionar la opción **MISC** y la hora del sistema, junto con otra información como se indica enseguida:

|    | £?                                       | £          | ?       | H 0.000ns | AUTO       |
|----|------------------------------------------|------------|---------|-----------|------------|
| ſ  | MISC                                     |            |         |           | CUPS MEAS  |
|    |                                          |            |         |           | ACQU MODE  |
|    | Series Number<br>W2062M-N0918018<br>V1.4 |            |         |           | TIME NODE  |
|    |                                          |            |         |           | FUNCTION   |
|    |                                          |            |         |           | DISP SET   |
|    | 2009-05-                                 | 2009-05-31 |         |           | NAVE SAVE  |
|    | 10:49:55                                 |            |         |           | AUTOSCALE  |
|    |                                          |            |         |           | RECORD     |
|    |                                          |            |         |           | SYS STAT   |
| a  | łl 19+                                   | CH2 1v~    | H L Oas |           | HL-0. 00mi |
| Ho | rizontal                                 | Vertical   | Trigger | Misc      |            |
|    |                                          |            | 5       |           | 1. To      |

- 4. Presione **OPTION** para entrar al modo de ajuste de la hora del reloj. Puede editar el campo realzado.
- Use las teclas ◄ y ► A para resaltar el valor a editar; Use las teclas de flecha
  ▲ y ▼ para cambiar el valor correspondiente para año, mes, fecha, horas, minutos y segundo
- 6. Presione la tecla **MENÚ** ▲ para salir del modo programación